# SIEMENS

Preface, Contents

| Basics of the SNMP OPC server                               | 1                                                                                                    |
|-------------------------------------------------------------|----------------------------------------------------------------------------------------------------|
| PCS 7 Integration of the SNMP<br>OPC Server                 | 2                                                                                                    |
| Configuring the SNMP OPC<br>Server in the PCS 7 Environment | 3                                                                                                    |
| Settings on a Switch Based on the Example of an OSM / ESM   | 4                                                                                                    |
| Diagnostics and Test Support                                | 5                                                                                                    |
| Important SNMP Variables                                    | 6                                                                                                    |
|                                                             | Basics of the SNMP OPC server<br>PCS 7 Integration of the SNMP<br>OPC Server<br>Configuring the SNMP OPC<br>Server in the PCS 7 Environment<br>Settings on a Switch Based on<br>the Example of an OSM / ESM<br>Diagnostics and Test Support<br>Important SNMP Variables |

Glossary, Index

Edition 04/2004 C79000-G8976-C195

#### Safety Guidelines

This manual contains notices intended to ensure personal safety, as well as to protect the products and connected equipment against damage. These notices are highlighted by the symbols shown below and graded according to severity by the following texts:

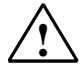

#### Danger

indicates that death, severe personal injury or substantial property damage will result if proper precautions are not taken.

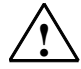

#### Warning

indicates that death, severe personal injury or substantial property damage can result if proper precautions are not taken.

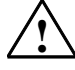

#### Caution

indicates that minor personal injury can result if proper precautions are not taken.

#### Caution

indicates that property damage can result if proper precautions are not taken.

#### Notice

draws your attention to particularly important information on the product, handling the product, or to a particular part of the documentation.

#### **Qualified Personnel**

Only qualified personnel should be allowed to install and work on this equipment. Qualified persons are defined as persons who are authorized to commission, to ground and to tag circuits, equipment, and systems in accordance with established safety practices and standards.

#### Correct Usage

Note the following:

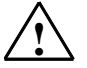

#### Warning

This device and its components may only be used for the applications described in the catalog or the technical description, and only in connection with devices or components from other manufacturers which have been approved or recommended by Siemens.

This product can only function correctly and safely if it is transported, stored, set up, and installed correctly, and operated and maintained as recommended.

#### Trademarks

Siemens AG

SIMATIC®, SIMATIC HMI® and SIMATIC NET® are registered trademarks of SIEMENS AG.

Third parties using for their own purposes any other names in this document which refer to trademarks might infringe upon the rights of the trademark owners.

#### Copyright © Siemens AG 2004 All rights reserved

The reproduction, transmission or use of this document or its contents is not permitted without express written authority. Offenders will be liable for damages. All rights, including rights created by patent grant or registration of a utility model or design, are reserved.

#### **Disclaimer of Liability**

We have checked the contents of this manual for agreement with the hardware and software described. Since deviations cannot be precluded entirely, we cannot guarantee full agreement. However, the data in this manual are reviewed regularly and any necessary corrections included in subsequent editions. Suggestions for improvement are welcomed.

©Siemens AG 2004 Geschaeftsgebiet Industrial Automation Systems Technical data subject to change.

Postfach 4848, D- 90327 Nuernberg Siemens Aktiengesellschaft

Bereich Automation and Drives

#### C79000-G8976-C195

## Preface

#### **Purpose of the Manual**

This manual informs you of the basic functions and most important configurations when using the SNMP OPC server with the process control system SIMATIC PCS 7. The necessary steps in configuration in all required modules of the process control system PCS 7 are introduced. You should pay particular attention to the conditions that relate specifically to PCS 7 in Chapter 2.

If information relates directly to handling individual components, we will refer you to the manuals of the products where you will find more detailed information.

#### **Required Experience**

To understand the manual, you require a working knowledge of automation engineering and should be familiar with the basics of PCS 7. You also require knowledge of working with computers or PC-type tools (for example programming devices) with the Windows 2000 operating system.

The basics of working with PCS 7 are explained in the Configuration Manual and in Getting Started.

#### Validity of the Manual

The manual is valid for the software package SIMATIC PCS 7 V6.0.

#### **Further Documentation and Sources of Information**

You will find further information on the topics of OPC and SNMP and on working with the individual components in the following documentation and in the WinCC Information System. The Manual CD "Process Control System PCS 7 V6.0, Electronic Manuals also contains detailed information.

| Manual                                    | Content                                               |
|-------------------------------------------|-------------------------------------------------------|
| Getting Started Process Control           | Part 1:                                               |
| System PCS 7;                             | Creating Projects                                     |
| Part 1 - Newcomers                        | Working with the CFC Editor                           |
|                                           | Working with the Import/Export Assistant              |
|                                           | Working with the SFC Editor                           |
|                                           | Compiling, Downloading and Testing                    |
|                                           | Working with the Operator Station                     |
| Configuration Manual Process              | Basics of PCS 7                                       |
| Control System PCS 7;                     | Creating Projects                                     |
| Engineering System                        | Configuring Hardware                                  |
|                                           | Configuring Networks                                  |
| Configuration Manual Process              | Configuring SIMATIC Connections                       |
| Control System PCS 7; Operator            | Interconnecting OS Blocks                             |
| Station.                                  | Configuring an Operator Station                       |
|                                           | Compiling an OS                                       |
|                                           | Installation Guidelines                               |
| Configuration Manual WinCC                | Getting Started                                       |
|                                           | How WinCC Redundancy Works                            |
|                                           | User Archives                                         |
|                                           | Creating a Sample Project "Project_Redundancy_Server" |
|                                           | Description of WinCC Projects                         |
|                                           | Server Project                                        |
| Manual WinCC Hardware Options,            | Structure of a Redundant WinCC System                 |
| Part 3 Redundancy                         | How WinCC Redundancy Works                            |
|                                           | Configuring the OS Server Pair                        |
|                                           | Guidelines for Setting Up a Redundant System          |
|                                           | Entering the Servers in Windows 2000                  |
| Manual SIMATIC NET                        | SIMATIC PC – Configuring Stations                     |
| Commissioning PC Stations                 | Configuring the OPC Server                            |
| - Instructions and Quick Start            | SNMP Communication with OPC                           |
| SIMATIC NET Industrial Ethernet           | OSM/ESM Functions                                     |
| OSM/ESM Network Management<br>User Manual | Web Based Management                                  |
|                                           |                                                       |

#### **Guide to the Manual**

This manual is divided into the following topics.

- Chapter 1 explains the basics of the SNMP OPC server.
- Chapter 2 describes the integration of the SNMP OPC servers in PCS 7.
- Chapter 3 describes the configurations of the various components of the SNMP OPC server in PCS 7.
- Chapters 4 and 5 provide you with examples of settings on an OSM/ESM and for testing and diagnostics.
- Chapter 6 lists the most commonly required Variables of the OSM/ESM family.
- The glossary contains terminology important for understanding this documentation.
- The index helps you to locate text passages with important key words.

#### **Further Support**

If you have questions about the use of the products described in the manual, and you cannot find the answers here, please contact your Siemens representative in your local Siemens office.

You will find your contact person at:

http://www.siemens.com/automation/partner

#### **Training Center**

To familiarize you with the Process Control System SIMATIC PCS 7 and the S7 programmable controllers, we offer a range of courses. Please contact your regional training center or the main training center in D 90327 Nuremberg.

Phone: +49 (911) 895-3200.

Internet: http://www.sitrain.com

### **A&D Technical Support**

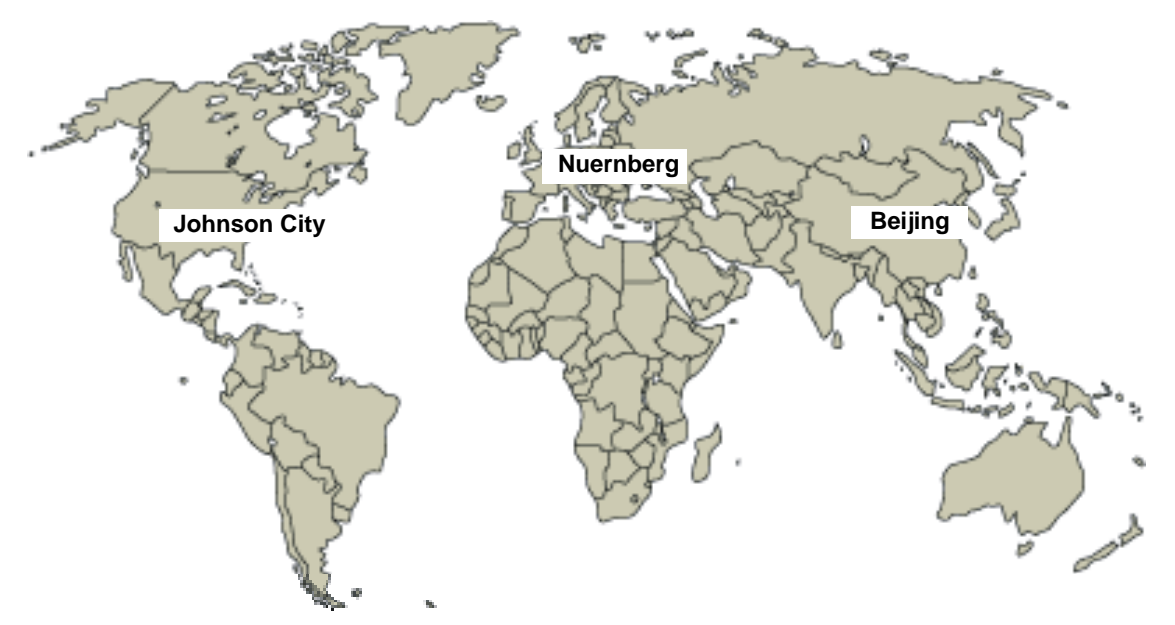

Available at all times worldwide:

| Worldwid                                                                                              | l <b>e</b> (Nuernberg)      |             |                                        |             |                            |  |
|----------------------------------------------------------------------------------------------------|-----------------------------|-------------|----------------------------------------|-------------|----------------------------|--|
| Technical Support                                                                                     |                             |             |                                        |             |                            |  |
|                                                                                                    |                             |             |                                        |             |                            |  |
| 24 hours a                                                                                            | day, 365 days a year        |             |                                        |             |                            |  |
| Phone:                                                                                                | +49 (180) 5050-222          |             |                                        |             |                            |  |
| Fax:                                                                                                  | +49 (180) 5050-223          |             |                                        |             |                            |  |
| E-Mail:                                                                                               | adsupport@<br>siemens.com   |             |                                        |             |                            |  |
| GMT:                                                                                                  | +1:00                       |             |                                        |             |                            |  |
| Europe /                                                                                              | Europe / Africa (Nuernberg) |             | United States (Johnson City)           |             | Asia / Australia (Beijing) |  |
| Authoriza                                                                                             | Authorization               |             | Technical Support and<br>Authorization |             | I Support and ation        |  |
| Local time:                                                                                           | MonFri. 8:00 to 5:00 PM     | Local time: | MonFri. 8:00 to 5:00 PM                | Local time: | MonFri. 8:00 to 5:00 PM    |  |
| Phone:                                                                                                | +49 (180) 5050-222          | Phone:      | +1 (423) 262 2522                      | Phone:      | +86 10 64 75 75 75         |  |
| Fax:                                                                                                  | +49 (180) 5050-223          | Fax:        | +1 (423) 262 2289                      | Fax:        | +86 10 64 74 74 74         |  |
| E-Mail:                                                                                               | adsupport@                  | E-Mail:     | simatic.hotline@                       | E-Mail:     | adsupport.asia@            |  |
|                                                                                                    | siemens.com                 |             | sea.siemens.com                        |             | siemens.com                |  |
| GMT:                                                                                                  | +1:00                       | GMT:        | -5:00                                  | GMT:        | +8:00                      |  |
| The languages of the SIMATIC Hotlines and the authorization hotline are generally German and English. |                             |             |                                        |             |                            |  |

#### Service & Support on the Internet

In addition to our documentation services, you can also make use of all our knowledge on the Internet.

www.siemens.de/snmp-opc-server

Here, you will find:

- The Newsletter that keeps you constantly up to date with the latest information on the products you use.
- The documents you need using our Search engine in Service & Support.
- Examples and applications, in particular a complete WinCC example.
- A forum in which users and specialists exchange worldwide experience.
- Your local representative for Automation & Drives.
- Information on on-site service, repair and spares. You will find far more in "Services".

## Contents

| 1 | Basics            | of the SNMP OPC Server                                                                         | 1-1               |
|---|-------------------|------------------------------------------------------------------------------------------------|-------------------|
|   | 1.1<br>1.2        | Motivation for the Use of the SNMP OPC Server<br>Functional Description of the SNMP OPC Server | 1-1<br>1-3        |
| 2 | PCS 7             | Integration of the SNMP OPC Server                                                             | 2-1               |
|   | 2.1<br>2.2<br>2.3 | Runtime Model<br>Configuring<br>Settings of the OS Server in the PCS 7 Environment             | 2-1<br>2-3<br>2-4 |
| 3 | Config            | uring the SNMP OPC Server in the PCS 7 Environment                                             | 3-1               |
|   | 3.1<br>3.2        | HW Config Configuring in the PCS 7 Project<br>WinCC Configuration                              | 3-1<br>3-8        |
| 4 | Setting           | s on a Switch Based on the Example of an OSM / ESM                                             | 4-1               |
| 5 | Diagno            | estics and Test Support                                                                        | 5-1               |
| 6 | Importa           | ant SNMP Variables                                                                             | 6-1               |
|   | 6.1<br>6.2        | MIB II Standard Variables<br>Other Variables of the OSM/ESM Family                             | 6-1<br>6-5        |

Glossary

Index

## 1 Basics of the SNMP OPC Server

### 1.1 Motivation for the Use of the SNMP OPC Server

The SNMP OPC server makes data available for the diagnostics of TCP/IP networks.

Errors and faults and even the failure of the Ethernet plant network can be detected early and downtimes reduced or even prevented.

This increases the reliability and improves the availability of your plant.

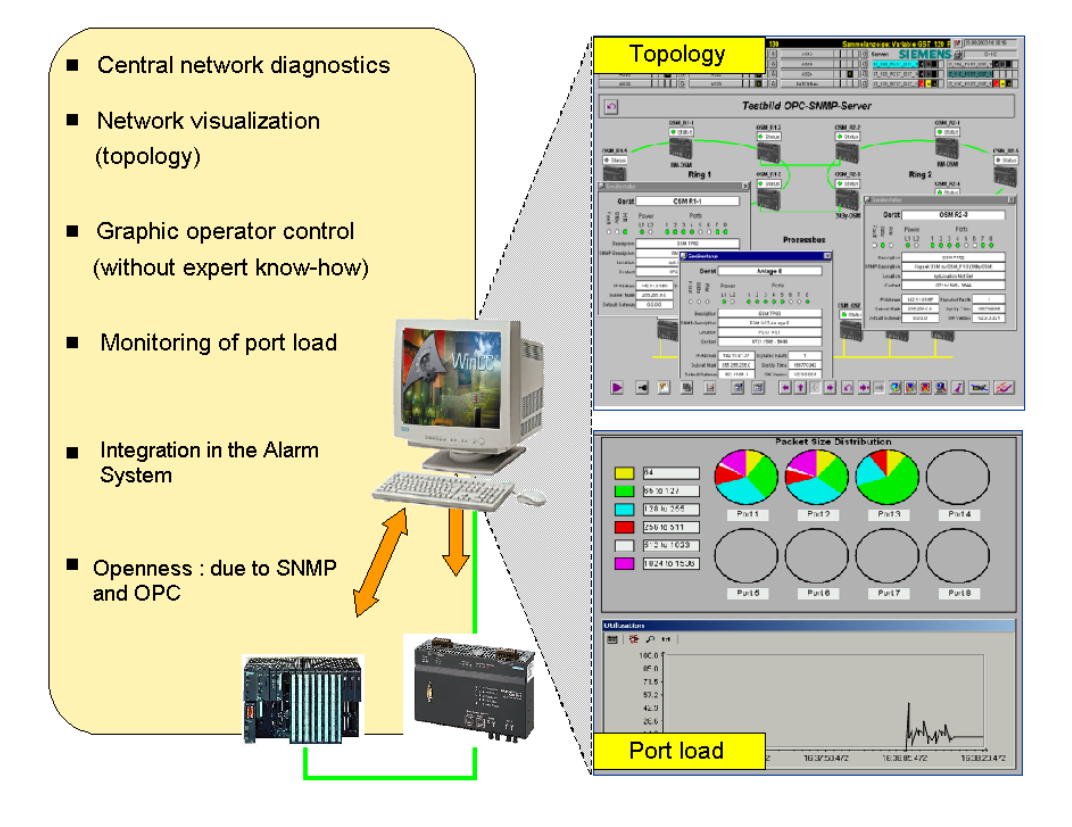

SNMP (Simple Network Management Protocol) is a protocol specially designed to administer TCP/IP networks and has been used for years in the IT world for diagnostics in TCP/IP networks. Switches such as the OSM/ESM also support SNMP. The network components and/or DTEs in Ethernet make their status available with the **SNMP OPC server**.

Apart from detailed diagnostics of SNMP-enabled devices, simple status monitoring of IP devices can be integrated into your plant concept. This means that in addition to the existing system and process diagnostics, diagnostics of the complete IP network infrastructure can be integrated.

The visualization of this information (represented as information in topological and/or table form) can be individually designed and adapted to the particular requirements of the customer plant.

Apart from simple device diagnostics, detailed information such as the status monitoring of redundant network structures (for example, an OSM ring) or port load can be indicated depending on the user's requirements.

More detailed information (for example application samples, FAQs and white paper) is available from the following Web site <u>www.siemens.de/snmp-opc-server</u>

### 1.2 Functional Description of the SNMP OPC Server

Using the SNMP OPC server, SNMP-enabled network components and IP devices such as the SIMATIC NET OSM / ESM can also be monitored in plants. The SNMP OPC server adopts the role of translator of SNMP on the OPC interface of your PCS 7 application. The device information can be read and to some extent also written. This allows diagnostics of individual devices and even the complete network infrastructure as well as the control (only with write access) of device properties.

The SNMP OPC server also includes a MIB compiler with which other SNMPenabled devices can be integrated at a later time. Using the MIB compiler, existing device profiles can be adapted and new device profiles created.

A device profile describes the range of variables of a device, for example OSM, that can be mapped on the OPC server. Only variables included in the device profile can be integrated in your application.

SIMATIC devices that have special SNMP agents, such as switches (OSM, ESM, ELS) and Industrial Ethernet communications processors CP 1613 and the CPs 343-1 /443-1 are already included with their device profiles. Devices with an IP address but without an SNMP agent can be monitored using the ping mechanism. The user can add device information such as a contact person, location and device description.

All SNMP-enabled devices provide a certain range of standardized and partly device-specific variables (see Section 6) by means of an SNMP agent. The data exchange between an SNMP client, for example the SNMP OPC server, and its assigned agents (for example OSM) generally takes place within a certain cycle. The range of variables and the cycle time is generally specified in the configuration. The agents do, however, have the capability of reporting certain events such as the failure of a port to the SNMP OPC server unsolicited using an SNMP trap.

Cyclically queried SNMP variables are accessible to the OPC client application (for example PCS 7) over the OPC and Data Access interface. Acyclic data of the network components resulting from SNMP traps are mapped both on the Data Access and on the OPC Event interface. OPC client applications that do not yet support the "Alarms and Events" OPC Standard can therefore also evaluate SNMP traps.

#### Note

The use of SNMP traps or OPC events is optional. Generally, the information transferred with traps is polled using SNMP get requests. As default, WinCC makes OPC Data Access available for this.

## 2 PCS 7 Integration of the SNMP OPC Server

The following information relates to OSM/ESM since these are the only devices currently released for PCS 7 V6.0 SP3.

### 2.1 Runtime Model

The SNMP OPC server runs on an OS server. The SNMP interface is the interface to the network. This is included in the standard components of Windows 2000. If you only use OPC Data Access, no additional operating system functionality needs to be installed.

The following schematic shows the configuration of the SNMP OPC server on one or more OS servers:

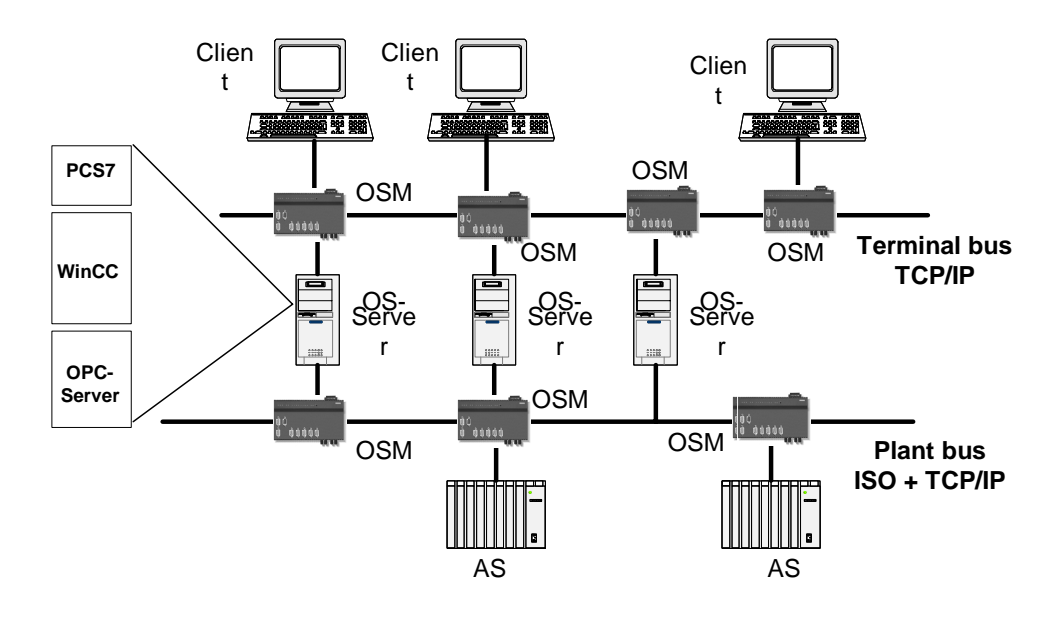

Communication with the SNMP-enabled devices is over IP and Ethernet. This means that the devices must also be reachable over IP. This can be checked quickly, for example with a "ping" from the server.

The SNMP-enabled devices such as the OSM/ESM must be assigned an IP address to use SNMP. This is possible with all devices using the following mechanisms:

- RS-232 terminal
- BOOTP

and as of firmware version 2.3.0 also with

- DHCP server
- PST Tool (see download <u>www4.ad.siemens.de/view/cs/en/14929629</u>)
- STEP7/NCM PC

When using the SNMP OPC server, make sure that the IP address configured in PCS 7 and the existing online IP address match.

#### Note

To monitor the Ethernet switches OSM/ESM, the OS server on which the SNMP OPC server runs must be capable of TCP/IP not only on the terminal bus but also on the plant bus. Since the ISO protocol is used for communication on the network adapter (for example CP 1613) of the plant bus in PCS 7 plants, a separate network adapter must be planned on the OS for communication over the TCP/IP protocol on the plant bus to avoid mixed operation of the network protocols on one adapter.

In total, the OS server therefore requires three network adapters: Apart from the network adapter for the plant bus (for example a CP 1613), a network adapter for TCP/IP communication on the terminal bus and a network adapter for monitoring the OSM/ESM on the plant bus must be installed.

The interface of the SNMP OPC server to PCS 7 is the OPC client channel of the WinCC data manager. The SNMP variables are therefore maintained in the data management of the data manager and can be further processed with WinCC tools.

## 2.2 Configuring

To use the SNMP OPC server in the PCS 7 runtime environment described above, it must be configured in terms of the network configuration, device profile, and WinCC integration in the engineering phase:

Initially, the IP addresses of the SNMP-enabled devices must be configured for the SNMP OPC server with STEP7/NCM PC and the appropriate profile selected. The device profile that describes the range of SNMP variables already exists for the OSM/ESM in the configuration.

- There is exactly one entry for each SNMP-enabled device (for example OSM/ESM) in the properties dialog of the configuration of the SNMP OPC server. The configured IP addresses must match those of the devices (see Chapter 4).
- A device profile is a table of variables that can, when necessary, be modified with a MIB compiler or created individually for other devices.

The variables specified by means of the profile are available in the OPC client application. Here, the required variables are included in the data management WinCC in a further step. For each OPC item to be monitored, the user creates a variable in the WinCC tag manager and, if required, creates control system messages in WinCC Alarm Logging.

For further details of configuring the SNMP OPC server, refer to Chapter 3, Configuring the SNMP OPC Server in PCS 7.

### 2.3 Settings of the OS Server in the PCS 7 Environment

To be able to operate the OS server as an additional SNMP OPC server correctly in the PCS 7 environment, special settings are necessary compared with the configuration in the simple SIMATIC NET environment:

Since the ISO protocol is used for communication on the network adapter (for example CP 1613) of the plant bus in PCS 7 plants, a separate network adapter must be planned on the OS for communication over the TCP/IP protocol on the plant bus to avoid mixed operation of the network protocols on one adapter. As a result, a different TCP/IP network identifier must be set on the TCP/IP adapter of the terminal bus compared with that on the TCP/IP adapter of the plant bus to avoid address space overlaps on both TCP/IP adapters (for example 192.11.81.xxx on the terminal bus and 142.11.81.xxx on the plant bus). After installing an additional network adapter for communication between the SNMP OPC server and the OSMs/ESMs connected to the plant bus, the following network settings must be made on the OS server:

| Step | Procedure                              |                    |                                |                        |        |          |  |  |  |
|------|----------------------------------------|--------------------|--------------------------------|------------------------|--------|----------|--|--|--|
| 1    | First activate the network connection: |                    |                                |                        |        |          |  |  |  |
|      | Network and Dial-up Connections        |                    |                                |                        |        |          |  |  |  |
|      | <u> </u>                               | rites <u>T</u> ool | s Adva <u>n</u> ced            | Help                   |        | <b>1</b> |  |  |  |
|      | ] ← → → ⊡   @, 9                       | 5 🧭   Pé           | $\mathbb{R} \times \mathbb{P}$ |                        |        |          |  |  |  |
|      | Address 🔁 Network and D                | ial-up Conne       | ections                        |                        |        |          |  |  |  |
|      | Name 🛆                                 | Туре               | Status                         | Device Name            | Owner  |          |  |  |  |
|      | Make New Connection                    |                    |                                |                        |        |          |  |  |  |
|      | Heressbus(SNMP)                        | LAN                | Enabled                        | 3Com EtherLink XL 10/1 | System |          |  |  |  |
|      | 🚽 Terminalbus                          | LAN                | Enabled                        | 3Com EtherLink XL 10/1 | System |          |  |  |  |
|      | •                                      |                    |                                |                        |        |          |  |  |  |
|      | 2 object(s)                            |                    |                                |                        |        |          |  |  |  |
|      |                                        |                    |                                |                        |        | 111      |  |  |  |

| Step | Procedure                                                                                |  |  |  |  |  |  |  |
|------|------------------------------------------------------------------------------------------|--|--|--|--|--|--|--|
| 2    | Set the protocols. Deactivate all protocols and services except for the TCP/IP protocol: |  |  |  |  |  |  |  |
|      | Local Area Connection Properties                                                         |  |  |  |  |  |  |  |
|      | General                                                                                  |  |  |  |  |  |  |  |
|      |                                                                                          |  |  |  |  |  |  |  |
|      |                                                                                          |  |  |  |  |  |  |  |
|      | B 3Com EtherLink XL 10/100 PCI TX NIC (3C905B-TX)                                        |  |  |  |  |  |  |  |
|      | Configure                                                                                |  |  |  |  |  |  |  |
|      | Components checked are used by this connection:                                          |  |  |  |  |  |  |  |
|      | Client for Microsoft Networks                                                            |  |  |  |  |  |  |  |
|      | 🗹 📮 File and Printer Sharing for Microsoft Networks                                      |  |  |  |  |  |  |  |
|      |                                                                                          |  |  |  |  |  |  |  |
|      |                                                                                          |  |  |  |  |  |  |  |
|      | Install Uninstall Properties                                                             |  |  |  |  |  |  |  |
|      | Description                                                                              |  |  |  |  |  |  |  |
|      | Transmission Control Protocol/Internet Protocol. The default                             |  |  |  |  |  |  |  |
|      | across diverse interconnected networks.                                                  |  |  |  |  |  |  |  |
|      |                                                                                          |  |  |  |  |  |  |  |
|      | I✓ Show icon in taskbar when connected                                                   |  |  |  |  |  |  |  |
|      |                                                                                          |  |  |  |  |  |  |  |
|      |                                                                                          |  |  |  |  |  |  |  |
| 3    | Set the IP address:                                                                      |  |  |  |  |  |  |  |
|      | Internet Protocol (TCP/IP) Properties                                                    |  |  |  |  |  |  |  |
|      | General                                                                                  |  |  |  |  |  |  |  |
|      | You can get IP settings assigned automaticallu if your network supports                  |  |  |  |  |  |  |  |
|      | this capability. Otherwise, you need to ask your network administrator for               |  |  |  |  |  |  |  |
|      | ure appropriate in settings.                                                             |  |  |  |  |  |  |  |
|      | O Obtain an IP address automatically                                                     |  |  |  |  |  |  |  |
|      | © Use the following IP address:                                                          |  |  |  |  |  |  |  |
|      | <u>IP</u> address: <u>142 . 11 . 81 . 230</u>                                            |  |  |  |  |  |  |  |
|      | Subnet mask: 255.255.0.0                                                                 |  |  |  |  |  |  |  |
|      | Default gateway:                                                                         |  |  |  |  |  |  |  |
|      | O Obtain DNS: server address automatically                                               |  |  |  |  |  |  |  |
|      | Use the following DNS server addresses:                                                  |  |  |  |  |  |  |  |
|      | Preferred DNS server:                                                                    |  |  |  |  |  |  |  |
|      | Alternate DNS server:                                                                    |  |  |  |  |  |  |  |
|      |                                                                                          |  |  |  |  |  |  |  |
|      | Adyanced                                                                                 |  |  |  |  |  |  |  |
|      |                                                                                          |  |  |  |  |  |  |  |
|      | OK Cancel                                                                                |  |  |  |  |  |  |  |

| Step | Procedure                                                                                                    |  |  |  |  |  |  |  |
|------|----------------------------------------------------------------------------------------------------|--|--|--|--|--|--|--|
| 4    | In the "Advanced -> Advanced Settings" menu in the Network and Dial-up Connection dialog, set the bindings: The network connection for the terminal bus must be first in the list to avoid communication problems between server and clients in runtime mode. Not "Client for Microsoft Networks" must be set:                                                                |  |  |  |  |  |  |  |
|      | Advanced Settings     Adapters and Bindings   Provider Order   Connections are listed in the order in which they are accessed by   DNS and other network services.   Connections:   Terminalbus   Processbus(SNMP)   Image: Remote Access connections]     Bindings for Processbus(SNMP)   File and Printer Sharing for Microsoft Networks   Image: Terminal processbus(SNMP) |  |  |  |  |  |  |  |
|      | Client for Microsoft Networks                                                                                                    |  |  |  |  |  |  |  |

## 3 Configuring the SNMP OPC Server in the PCS 7 Environment

The following section describes the configuration of the SNMP OPC server in the PCS 7 environment in greater detail, based on an example. The configuration work is done on an engineering station (ES).

### 3.1 HW Config Configuring in the PCS 7 Project

To operate an SNMP OPC server on an OS server, the SIMATIC PC station of the OS server must be configured in the PCS 7 project. Select an empty row in the hardware configuration of the SIMATIC PC station and add the OPC server. You will find the OPC server in the "Standard" profile under "SIMATIC PC Station – OPC Server – SW V6.1...":

#### **Editing the Hardware Configuration:**

| HW Co                                                                                                | nfig - [PCS7_GST_100 F<br>n Edit Insert PLC Vie   | RSrv1 (Configuration)0<br>w Options Window Help | 5_100]   |             |         |         |                                                                                                    |
|----------------------------------------------------------------------------------------------------|---------------------------------------------------|-------------------------------------------------|----------|-------------|---------|---------|----------------------------------------------------------------------------------------------------|
|                                                                                                    |                                                   | a 💼 💼 💼                                         | ₩ №      |             |         |         | <u></u>                                                                                                    |
| 9<br>10<br>11<br>2<br>3<br>4<br>5<br>6<br>6<br>7<br>8<br>9<br>10<br>11<br>12<br>13<br>14<br>15<br>16 | C<br>WinCC Application<br>C CP 1613<br>OPC Server |                                                 |          |             |         |         | Bit Standard       Bit Standard       Current Modules Version 11.2002       Bit Standard       Bit Standard       Current Modules Version 11.2002       Bit Standard       Bit Standard       SiMATIC PC Based Control 300/400       Controller       Controller       Controller       HMI       Controller       HMI       Controller       Controller |
| 1                                                                                                    |                                                   |                                                 |          |             |         | ¥<br>   |                                                                                                    |
| <                                                                                                    | (0) PC                                            |                                                 |          |             |         |         |                                                                                                    |
| Index                                                                                                | Module                                            | Order number                                    | Firmware | MPI address | Comment |         |                                                                                                    |
| 1                                                                                                    | WinCC Application                                 |                                                 |          |             |         | -       |                                                                                                    |
| 2                                                                                                    | DPC Server                                        | 6GK1 161-34400                                  | V2.0     |             |         |         |                                                                                                    |
| 3                                                                                                    | UPL Server                                        |                                                 | V6.1.0   |             |         |         |                                                                                                    |
| 5                                                                                                    |                                                   |                                                 |          |             |         |         |                                                                                                    |
| 6                                                                                                    |                                                   |                                                 |          |             |         |         |                                                                                                    |
| 7                                                                                                    |                                                   |                                                 |          |             |         |         |                                                                                                    |
| 8                                                                                                    |                                                   |                                                 |          |             |         |         | OPC Server A T                                                                                                    |
| 9                                                                                                    |                                                   |                                                 |          |             |         |         | OPC Server for the DP, FDL, FMS,                                                                                                    |
| 10                                                                                                   |                                                   |                                                 |          |             |         | <b></b> | ISO/TCP, SNMP, DP master class                                                                                                    |
| l<br>Press F1 to                                                                                     | ı get Help.                                       |                                                 |          |             |         |         | Chg //                                                                                                    |

To configure the OPC server, double-click on the "OPC Server" row. The properties dialog of the OPC server opens. Select the "SNMP" tab. The following page is displayed:

#### **Editing Properties of the OPC Server:**

| Properties - OPC Server              | ×                        |
|--------------------------------------|--------------------------|
| General DP DP Master Class 2 FDL FMS | S7 ISO/TCP SNMP PROFInet |
|                                      |                          |
| Cycle time: 1000                     | ms                       |
| Access Protection                    |                          |
| Activate                             |                          |
| Default rights:                      | Y                        |
| Rights specific to OPC item          | E dit                    |
|                                      |                          |
| Edit plant configuration             |                          |
|                                      |                          |
|                                      |                          |
|                                      |                          |
|                                      |                          |
|                                      |                          |
|                                      |                          |
|                                      |                          |
| OK                                   | Cancel Help              |

If necessary, the cycle time can be changed in the first box. The cycle time specifies the minimum time in which the variables of the SNMP OPC server can be polled. With the "Access Protection" option, variable access can be controlled (read, write).

#### Note

The cycle time specifies the interval at which the variables of the SNMP OPC server are polled. To achieve good general performance in the PCS 7 project, this time should not be selected unnecessarily shorter than the update time of the SNMP variables configured on the OS. In general, the value "1000 ms" should be suitable for most situations.

If you click on "Edit plant configuration ...", the SNMP-enabled devices to be monitored are inserted and configured. The following screen appears:

| Name<br>IESM ES | Lin address  |                    |           |             |             |                                 |
|-----------------|--------------|--------------------|-----------|-------------|-------------|---------------------------------|
| ESM ES          | I IP address | Device profile     | Community | Timeout     | Optimizati. | Comment                         |
|                 | 192.11.81.72 | Profil_OSM_V10.txt | public    | 9000        | on          | ESM ES-Plant                    |
| ESM_GST_B       | 192.11.81.74 | Profil_OSM_V10.txt | public    | 9000        | on          | ESM GST-Plant B                 |
| ESM_GST_C       | 192.11.81.75 | Profil_OSM_V10.txt | public    | 9000        | on          | ESM GST-Plant C                 |
| ESM_GST_D       | 192.11.81.76 | Profil_OSM_V10.txt | public    | 9000        | on          | ESM GST-Plant D                 |
| ESM_GST_E       | 192.11.81.77 | Profil_OSM_V10.txt | public    | 9000        | on          | ESM GST-Plant E                 |
| ESM_GST_F       | 192.11.81.78 | Profil_OSM_V10.txt | public    | 9000        | on          | ESM GST-Plant F                 |
| ESM_PRE         | 192.11.81.73 | Profil_OSM_V10.txt | public    | 9000        | on          | ESM PreCheck-Plant              |
| OSM_R1-1        | 142.11.81.60 | Profil_OSM_V10.txt | public    | 9000        | on          | RM-OSM Plant 1                  |
| OSM R1-2        | 142.11.81.61 | Profil OSM V10.txt | public    | 9000        | on          | Link OSM to OSM_R2-2            |
| OSM R1-3        | 142.11.81.62 | Profil OSM V10.txt | public    | 9000        | on          | Link OSM to OSM R2-3            |
| OSM_R1-4        | 142.11.81.63 | Profil_OSM_V10.txt | public    | 9000        | on          | -                               |
| OSM R1-5        | 142.11.81.64 | Profil OSM V10.txt | public    | 9000        | on          |                                 |
| OSM R2-1        | 142.11.81.65 | Profil OSM V10.txt | public    | 9000        | on          | RM-OSM Ring 2                   |
| OSM R2-2        | 142.11.81.66 | Profil OSM V10.txt | public    | 9000        | on          | Link OSM to OSM_R1-2            |
| OSM R2-3        | 142.11.81.67 | Profil OSM V10.txt | public    | 9000        | on          | Link OSM to OSM_R1-3 (StBy-OSM) |
| OSM R2-4        | 142.11.81.68 | Profil OSM V10.txt | public    | 9000        | on          |                                 |
| OSM_R2-5        | 142.11.81.69 | Profil_OSM_V10.txt | public    | 9000        | on          |                                 |
| OSM_R3-1        | 142.11.81.70 | Profil_OSM_V10.txt | public    | 9000        | on          | RM-OSM ES-Ring                  |
|                 |              |                    |           |             |             |                                 |
| Add             | E dit        | Delete             | Web ba    | ased Manage | ment        | Import Nodes                    |

#### **Editing the Plant Configuration:**

Here, all the devices are made known to the SNMP OPC server. (In this example, several entries have already been configured.)

By clicking on "Add...", a new node is added to the plant configuration. A new dialog "Edit nodes" opens with default parameters.

By clicking on "Delete", the currently selected node is deleted from the plant configuration.

If you click on "Edit...", you can modify the parameters of the currently selected node. A new dialog "Edit nodes" opens with the current parameters.

As supplied today, the use of the SNMP OPC server on OSMs/ESMs is restricted. The "Import Nodes" function is therefore currently not relevant and is reserved for a later version in which the node list will be extended by all the devices in the current project that have their own IP address.

If the device supports Web Based Management, clicking on "Web based Management ..." opens the Internet Explorer with the corresponding URL.

For more detailed information on Web Based Management of the OSM/ESM, refer to the OSM / ESM documentation. (SIMATIC NET Industrial Ethernet OSM/ESM Network Management User Manual).

The "Edit nodes" dialog appears after you click on "Add..." or "Edit...".

#### **Edit Nodes:**

| Edit nodes           |                                      | ×              |
|----------------------|--------------------------------------|----------------|
| <u>N</u> ame:        | ESMES                                |                |
| IP address:          | 192 . 11 . 81 . 72                   |                |
| Device profile:      | Profil_OSM_V10.txt                   | Create Profile |
| Communit <u>y</u> :  | public                               |                |
| <u>⊺</u> imeout:     | 9000                                 | ms             |
|                      | ✓ Optimization of <u>SNMP</u> access |                |
| sysCont <u>a</u> ct: |                                      |                |
| sysLocation:         |                                      |                |
| sysNa <u>m</u> e:    |                                      |                |
| Comm <u>e</u> nt:    | ESM ES-Plant                         |                |
|                      |                                      |                |
| <u>0</u> K           |                                      | Help           |

In this dialog box, you edit the following entries:

Name:

Enter a node name (for example Test\_OSM\_1) to identify the node uniquely throughout the entire PCS 7 project.

IP address:

Enter the IP address of the device here.

Device profile:

Select a device profile. The device profile describes the mapping of SNMP variables and traps on the OPC interface. With the "Create Profile..." button, you can create your own profile from MIB files. The "Profil\_OSM\_V10.txt" profile is recommended for this.

Community:

Enter the "SNMP community" of the device here. This is a type of password with which it is possible to access the device (either read-only or read access).

Timeout:

Here you enter the maximum interval within which it is attempted to read a value from the Microsoft stack before the quality of the variable is set to "bad" on the OS.

Optimization of SNMP access

Select "Optimization" if you want several objects of the same type to be requested in a frame to reduce network load. Do not select optimization if the agent does not support this functionality. This saves the automatic initial query and correction when the variable is registered.

• Comment:

Enter any relevant text as the comment.

All the parameters entered here are stored internally and can be visualized during runtime.

Close the "Edit nodes" dialog by clicking "OK"; you return to editing the plant configuration.

Close the "Editor Plant Configuration..." dialog once you have created/modified all the nodes by clicking on "OK"; you return to editing the properties of the OPC server.

Close the "Properties – OPC Server" dialog by clicking on "OK"; you return to hardware configuration.

Save and compile the SIMATIC PC station.

Finally, copy the fully configured OPC server to the SIMATIC PC station of the ES station:

#### Copying the OPC Server:

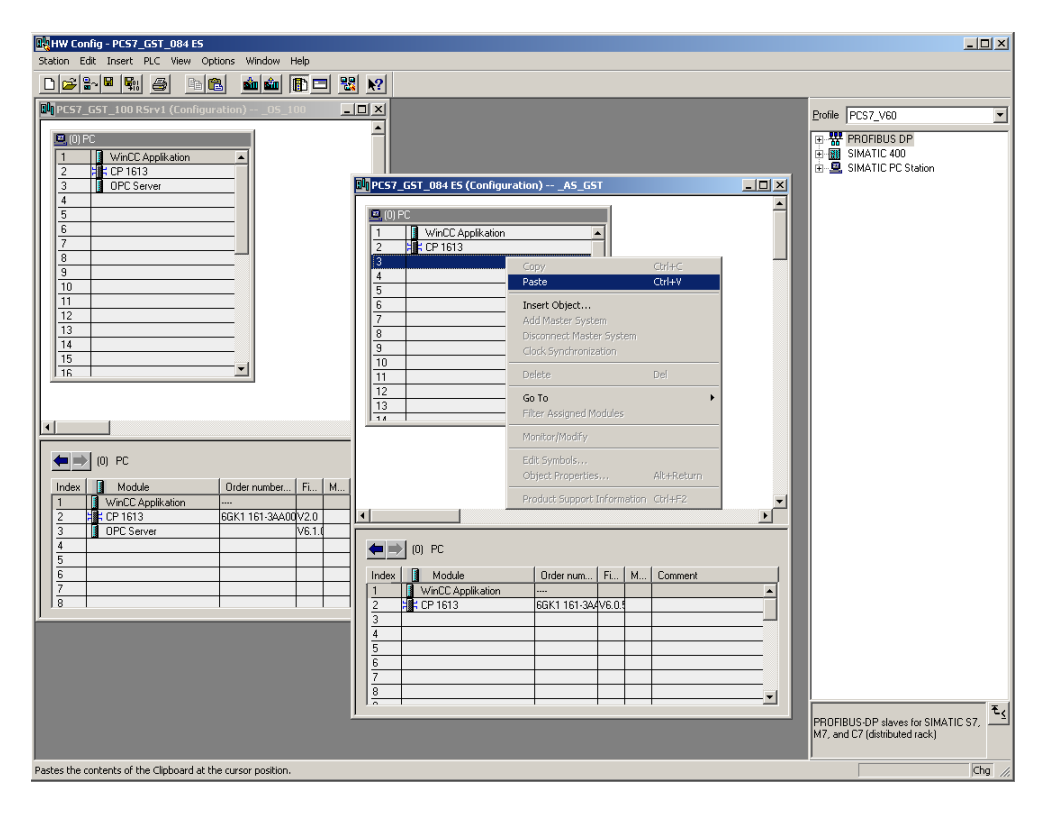

#### Note

If you need to use a redundant system, the partner station should also be configured appropriately. To do this, copy the previously configured OPC server to the partner station. Then save and compile this partner station as well.

#### Downloading to the Target System:

Download the configuration of modified PC stations to the target computer(s). The OS server computer and the redundant OS server computer (if it exists) can also be downloaded before the actual commissioning of the server:

| SIMATIC Manager - GST_PCS7_MP                         |                     |                                        |                          |                  |  |  |  |  |
|-------------------------------------------------------|---------------------|----------------------------------------|--------------------------|------------------|--|--|--|--|
| File Edit Insert PLC View Options Window Help         |                     |                                        |                          |                  |  |  |  |  |
| - 🗅 😅 뫎 🛲 🗴 🖻 🖻 🏜 🔍 🏪 📍                               | • 🗄 🖽 🗰 🗈 <         | < No Filter >                          | 🏹 兄 🗐 🔁 🖬 😵              |                  |  |  |  |  |
|                                                       |                     |                                        |                          |                  |  |  |  |  |
| ST_PCS7_MP (Component view) D:\SNMP (                 | DPC\GST_PCS7\GST_PC | 57                                     |                          |                  |  |  |  |  |
| E-Ba GST_PCS7_MP                                      | Object name         | Symbolic name                          | Type Size                | Author Last Comm |  |  |  |  |
|                                                       | Configuration       |                                        | PC station configuration | 07.01            |  |  |  |  |
| E SIMATIC 400 AS10                                    | UPC Server          |                                        | PU Application           | 31.10            |  |  |  |  |
| SIMATIC 400_AS14                                      | CP 1613             |                                        | CP                       | 28.08            |  |  |  |  |
| SIMATIC 400_AS16                                      |                     |                                        |                          |                  |  |  |  |  |
| SIMATIC 400_AS18                                      |                     |                                        |                          |                  |  |  |  |  |
| SIMATIC 400_AS24                                      |                     |                                        |                          |                  |  |  |  |  |
| E SIMATIC 400_AS26                                    |                     |                                        |                          |                  |  |  |  |  |
| SIMATIC 400_AS28                                      |                     |                                        |                          |                  |  |  |  |  |
| RIMATIC 400_AST2H                                     |                     |                                        |                          |                  |  |  |  |  |
| PCS7_GST_084 ES                                       |                     |                                        |                          |                  |  |  |  |  |
| OPC Server                                            |                     |                                        |                          |                  |  |  |  |  |
| Winut Application                                     |                     |                                        |                          |                  |  |  |  |  |
|                                                       |                     |                                        |                          |                  |  |  |  |  |
| 🕀 🎒 _MC_GST2                                          |                     |                                        |                          |                  |  |  |  |  |
| ⊞-∰0_MC_GST3                                          |                     |                                        |                          |                  |  |  |  |  |
|                                                       |                     |                                        |                          |                  |  |  |  |  |
| . S_100                                               |                     |                                        |                          |                  |  |  |  |  |
| PCS7_GST_100 RSr     Open Object                      | Ctrl+Alt+O          |                                        |                          |                  |  |  |  |  |
| UPU Server                                            |                     |                                        |                          |                  |  |  |  |  |
| E- Q PCS7_GST_101 RSr Copy                            | Ctrl+X              |                                        |                          |                  |  |  |  |  |
| DPC Server Paste                                      | Ctrl+V              |                                        |                          |                  |  |  |  |  |
| WinCC Applicatio                                      |                     |                                        |                          |                  |  |  |  |  |
|                                                       | Dei                 |                                        |                          |                  |  |  |  |  |
| Multiproject                                          | •                   |                                        |                          |                  |  |  |  |  |
| ■ ⊕ _0S_110 PLC                                       | • Do                | wnioad Ci<br>wnie And Download Objects | tri+L                    |                  |  |  |  |  |
|                                                       | ·                   | implic And Download Objects            |                          |                  |  |  |  |  |
| Print                                                 | •                   |                                        |                          |                  |  |  |  |  |
| Rename                                                | F2                  |                                        |                          |                  |  |  |  |  |
| Downloads current object to the PLC. Object Propertie | es Alt+Return       |                                        |                          | 1.               |  |  |  |  |

#### Note

In PCS 7 V6.0 SP3, SIMATIC NET CD V6.2 is used. In this case it is necessary to run the Station Configuration Editor and to insert the same applications in the same way as the PC station including address adaptation for the network adapter in the PCS 7 project:

| Index.    | a Norra              | Turne      | Dive    | Chathar |    |
|-----------|----------------------|------------|---------|---------|----|
| index     | Name                 | Type       | Ring    | Status  |    |
| 2         | WINCE Applikation    | CP 1613    |         | 8       |    |
| 3         |                      | OPC Server |         |         |    |
| 4         |                      |            |         |         |    |
| 5         |                      |            |         |         |    |
| 6         |                      |            |         |         |    |
| 7         |                      |            |         |         |    |
| 8         |                      |            |         |         |    |
| 9         |                      |            |         |         |    |
| 10        |                      |            |         |         |    |
| 11        |                      |            |         |         |    |
| 12        |                      |            |         |         |    |
| 13        |                      |            |         |         |    |
| 14        |                      |            |         |         |    |
| 15        |                      |            |         |         | -  |
| <b>ا</b>  |                      |            |         |         | ·ſ |
| lew diagn | ostic entry arrived! | 1 1        |         |         |    |
| Ado       | 1 Edit               | Delete     | Ring ON |         |    |
| Station M | Name Import XDB      |            |         |         |    |

### 3.2 WinCC Configuration

To visualize the values provided by the SNMP OPC server on an OS server, the WinCC tag management and the alarm system must be suitably configured. First open the OS project in the PCS 7 project (WinCC application):

| SIMATIC Manager - GST_PCS7_MP |                                               |               |                   |           |             |             |  |  |  |  |
|-------------------------------|-----------------------------------------------|---------------|-------------------|-----------|-------------|-------------|--|--|--|--|
| File Edit Insert PLC Vie      | File Edit Insert PLC View Options Window Help |               |                   |           |             |             |  |  |  |  |
| 🗅 😅 🔡 🛲 🔏 🗳                   | b 🗈 🏙 🗢 🏪 🧯                                   | 2 <u></u>     | K No Filter >     | - 🏹 🔡 🗐 🤊 |             |             |  |  |  |  |
|                               |                                               |               |                   |           |             |             |  |  |  |  |
| SST_PCS7_MP (Comp             | onent view) D:\SNMP                           | OPC\GST_PCS7\ | GST_PCS7          |           |             |             |  |  |  |  |
| GST_PCS7_MP                   |                                               | Object name   | PH assignment     | Туре      | Size Author | Last Commer |  |  |  |  |
| 🖽 🎒 _AS_GST                   |                                               | 🕆 AS10_TO     | P AS10            | Picture   | 70656       | 30.10       |  |  |  |  |
|                               |                                               | AS12_TO       | P AS12            | Picture   | 64512       | 30.10       |  |  |  |  |
|                               |                                               | AS14_TO       | P AS14            | Picture   | 64000       | 30.10       |  |  |  |  |
| MC GST3                       |                                               | AS16_TO       | P AS16            | Picture   | 64000       | 30.10       |  |  |  |  |
|                               |                                               | -n AS18_TO    | P AS18            | Picture   | 64000       | 30.10       |  |  |  |  |
| 🗄 🎒 _MC_PRE                   |                                               | -m-AS20_10    | P AS20            | Picture   | 64000       | 30.10       |  |  |  |  |
| 📄 🔁 _0S_100                   |                                               | -17 AS22_10   | P AS22            | Picture   | 64512       | 30.10       |  |  |  |  |
| 🖻 🖳 PCS7_GST                  | _100 RSrv1                                    |               | P A524            | Picture   | 64000       | 30.10       |  |  |  |  |
| DPC Se                        | rver                                          | -#- AS26_T0   | F A526<br>D A020  | Picture   | 64000       | 20.10       |  |  |  |  |
|                               | Application                                   | -the BatchOve | rview BATCHElev   | Picture   | 35328       | 30.10       |  |  |  |  |
|                               | Open Object (                                 | trl+Alt+O PC  | SNMP Ora\OPC SNMP | Picture   | 147968      | 15.10       |  |  |  |  |
| ⊕ Am 05 102                   | C+1 (                                         | The latest    |                   |           |             |             |  |  |  |  |
| 🗄 🎒 _0S_103                   | Cue C                                         |               |                   |           |             |             |  |  |  |  |
| 🗄 🎒 _OS_104                   | Rocte C                                       | Telev         |                   |           |             |             |  |  |  |  |
| 🗄 🎒 _0S_110                   |                                               |               |                   |           |             |             |  |  |  |  |
|                               | Delete D                                      | el            |                   |           |             |             |  |  |  |  |
|                               | Insert New Object                             | •             |                   |           |             |             |  |  |  |  |
| BIBy603                       | Multiproject                                  | +             |                   |           |             |             |  |  |  |  |
|                               | PLC                                           | •             |                   |           |             |             |  |  |  |  |
|                               | SIMATIC PDM                                   | •             |                   |           |             |             |  |  |  |  |
|                               | Display compilation log                       |               |                   |           |             |             |  |  |  |  |
|                               | Start OS simulation                           |               |                   |           |             |             |  |  |  |  |
|                               | Import WinCC objects                          |               |                   |           |             |             |  |  |  |  |
|                               | Compile C                                     | itrl+B        |                   |           |             |             |  |  |  |  |
|                               | Print                                         | •             |                   |           |             |             |  |  |  |  |
|                               | Plant Hierarchy                               | +             |                   |           |             |             |  |  |  |  |
|                               | Rename F                                      | 2             |                   |           |             |             |  |  |  |  |
|                               | Object Properties A                           | lt+Return     |                   |           |             | P P         |  |  |  |  |
|                               |                                               |               |                   |           |             |             |  |  |  |  |
|                               |                                               |               |                   |           |             |             |  |  |  |  |
| Opens selected object.        |                                               |               |                   |           |             | 1.          |  |  |  |  |

#### Expanding the WinCC Tag Management:

First expand the WinCC tag management with variables from the SNMP OPC server. Then, when this is complete, configure the pictures and Alarm Logging. To be able to create this configuration on the ES computer (required for PCS 7), the SIMATIC PC station of the ES station must also be set up in the PCS 7 project as an SNMP OPC server. This is achieved by copying the OPC server in the PC configuration. Then download the configuration to the ES computer (see Section 4.1). Only then is it possible to create an OPC connection to the SIMATIC NET OPC server on the local computer, and to insert the required variables into the WinCC tag management using the tag browser.

#### Note

In a redundant OS server pair, there is only one ("master") OS project that needs to be edited or configured. This OS project is automatically adapted (computer name, redundancy settings,...) when you download to the redundant target computer.

To expand the WinCC tag management, first insert the OPC channel and the OPC connection. You can do this by right-clicking on the OPC channel and selecting the properties:

| OPC_SNMP properties                                                                      | ×      |
|------------------------------------------------------------------------------------------|--------|
| OPC Group Setting                                                                        | ,      |
| OPC Server Name                                                                          |        |
| OPC.SimaticNet                                                                           | Test   |
| Run the server on another computer:                                                      | Server |
| <local></local>                                                                          |        |
|                                                                                          |        |
|                                                                                          |        |
|                                                                                          |        |
|                                                                                          |        |
| Read data from:                                                                          |        |
| • Cache C Device                                                                         |        |
| In here, specify the OPC server and, if necessary, the compu-<br>that you want to access | iter   |
|                                                                                          |        |
| OK Cancel                                                                                | Help   |
|                                                                                          |        |

#### Note

Enter "OPC.SimaticNet" as the OPC server name. Specify only <LOCAL> as the OPC server to access the local computer later. For a redundant server pair, the actual computer name must not be entered here under any circumstances. Otherwise, later in runtime, the standby server that has no OS project in its own would access the master server remotely!

Now create the variables using the tag browser. You will find a list of suitable or practical variables belonging to the OSM/ESM family along with a description in Chapter 6.

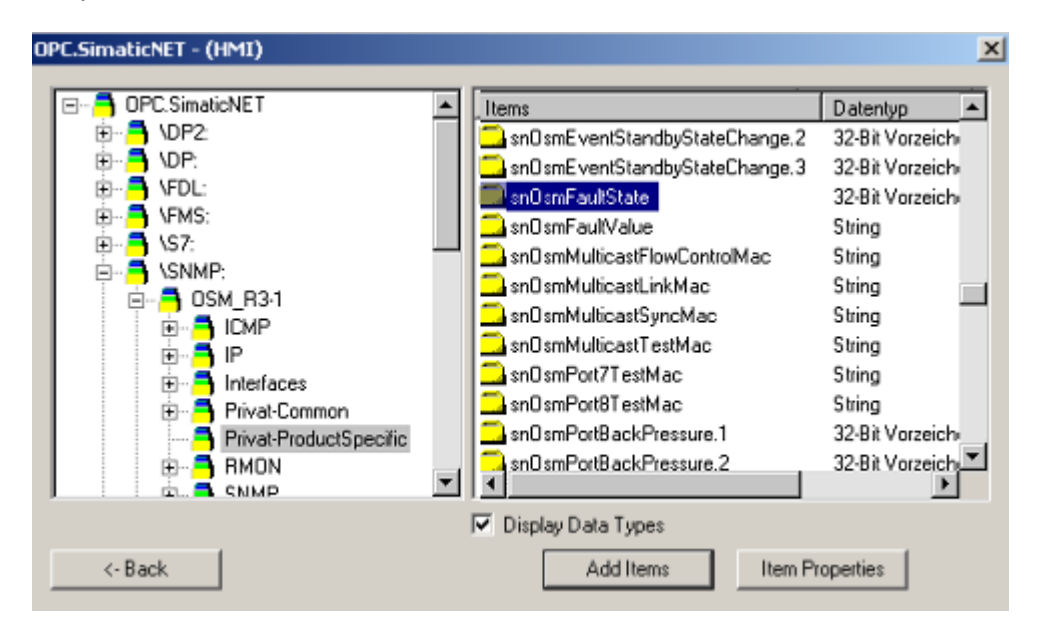

Create a variable in the data manager for each OPC item to be monitored. In the case of the OSM/ESM, the variables "&statepathval()" for connection monitoring and "snOsmFaultState" for fault state monitoring are suitable because error information compression can be used on the device with these variables. In the simplest situation, create a variable in the data manager manually for each OSM/ESM in the network:

| 🖗 WinCCExplorer - d\snmp opc\gst_pcs7_os_100\wincproj\gst_100\G5T_100.mcp 📃 🗶 |                                 |                               |                           |                       |  |  |  |
|-------------------------------------------------------------------------------|---------------------------------|-------------------------------|---------------------------|-----------------------|--|--|--|
| File Edit View Tools Help                                                     |                                 |                               |                           |                       |  |  |  |
| 🗅 🥔 = 🕨   🌡 🛍 🛍 🐘 🖽 🏢                                                         | ፼ №                             |                               |                           |                       |  |  |  |
| OPC Groups (OPCHN Unit #1)                                                    | Name                            | Type                          | Parameters                | Last Change           |  |  |  |
| 😟 🎭 OPC_PC102                                                                 | OSM_R1-1_description            | Text tag 16-bit character set | "SNMP:[OSM_R1-1           | 9/24/2003 10:39:59 AM |  |  |  |
|                                                                               | OSM_R1-1_ipaddress              | Text tag 16-bit character set | "SNMP:[O5M_R1-1           | 9/24/2003 10:40:06 AM |  |  |  |
| III - 100 OPC_PC101                                                           | OSM_R1-1_statepathval           | Unsigned 8-bit value          | "SNMP:[OSM_R1-1           | 9/24/2003 10:40:13 AM |  |  |  |
| ⊕ 1/2 OPC_PC103                                                               | OSM_R1-1_ifOperStatus_1         | Signed 32-bit value           | "SNMP:[OSM_R1-1           | 9/24/2003 9:33:47 AM  |  |  |  |
| ⊕ Method     ⊕ OPC_PC110                                                      | OSM R1-1 ifOperStatus 2         | Signed 32-bit value           | "SNMP:[OSM_R1-1           | 9/24/2003 9:33:47 AM  |  |  |  |
|                                                                               | OSM_R1-1_ifOperStatus_3         | Signed 32-bit value           | "SNMP:[OSM_R1-1           | 9/24/2003 9:33:47 AM  |  |  |  |
| OPC_PC120                                                                     | OSM R1-1 ifOperStatus 4         | Signed 32-bit value           | "SNMP:[OSM_R1-1           | 9/24/2003 9:33:47 AM  |  |  |  |
| H OPC_PC121                                                                   | OSM R1-1 ifOperStatus 5         | Signed 32-bit value           | "SNMP:[OSM_R1-1           | 9/24/2003 9:33:47 AM  |  |  |  |
| E-Se OPC_PC130                                                                | OSM R1-1 ifOperStatus 6         | Signed 32-bit value           | "SNMP:[OSM_R1-1           | 9/24/2003 9:33:47 AM  |  |  |  |
|                                                                               | OSM R1-1 ifOperStatus 7         | Signed 32-bit value           | "SNMP: OSM_R1-1           | 9/24/2003 9:33:47 AM  |  |  |  |
| HI-SO OPC_PC090                                                               | OSM R1-1 ifOperStatus 8         | Signed 32-bit value           | "SNMP:[OSM_R1-1           | 9/24/2003 9:33:47 AM  |  |  |  |
| III A OPC PC140                                                               | OSM_B1-1_spTpAddress            | Text tag 16-bit character set | "SNMP:[OSM_R1-1           | 9/24/2003 9:34:07 AM  |  |  |  |
| E A OPC PCIAL                                                                 | OSM R1-1 snIpDefaultGateway     | Text tag 16-bit character set | "SNMP:[OSM_R1-1           | 9/24/2003 9:34:07 AM  |  |  |  |
| E & OPC PC092                                                                 | OSM R1-1 snIpSubnetMask         | Text tag 16-bit character set | "SNMP:[OSM_R1-1           | 9/24/2003 9:34:07 AM  |  |  |  |
| H-4-4 OPC PC093                                                               | OSM_R1-1_spSwVersion            | Text tag 16-bit character set | "SNMP:[OSM_R1-1           | 9/24/2003 9:34:07 AM  |  |  |  |
| F                                                                             | OSM R1-1 snOsmEaultState        | Unsigned 32-bit value         | "SNMP:[OSM_R1-1           | 9/24/2003 11:43:32 AM |  |  |  |
| - OPC_PC112                                                                   | OSM R1-1 snOsmPowerSupply1Mask  | Signed 32-bit value           | "SNMP:[OSM_R1-1           | 9/24/2003 9:35:37 AM  |  |  |  |
|                                                                               | OSM R1-1 spOsmPowerSupply1State | Signed 32-bit value           | "SNMP:[OSM_R1-1           | 9/24/2003 9:35:37 AM  |  |  |  |
|                                                                               | OSM_R1-1_spOsmPowerSupply2Mask  | Signed 32-bit value           | "SNMP:[OSM_R1-1           | 9/24/2003 9:35:37 AM  |  |  |  |
|                                                                               | OSM_R1-1_snOsmPowerSupply2state | Signed 32-bit value           | "SNMP:[OSM_R1-1           | 9/24/2003 9:35:37 AM  |  |  |  |
| DPC_PC124                                                                     | OSM R1-1 cpOcmPmMode            | Signed 32-bit value           | "SNMP-EOSM_P1-1           | 9/24/2003 9:35:37 AM  |  |  |  |
| DPC_PC132                                                                     | OSM P1-1 snOsmPmState           | Signed 32-bit value           | "SNMP:[OSM_P1-1           | 9/24/2003 9:35:37 AM  |  |  |  |
| DPC_PC133                                                                     | OSM R1-1 cnOcmSignalledEaulto   | Lincinged 32-bit value        | "SNMP:[OSM_P1-1           | 9/24/2003 9:35:38 AM  |  |  |  |
| DPC_PC142                                                                     | OSM_R1-1_phOsmBightaical dates  | Sinned 32-bit value           | "SNMP-[OSM_P1-1           | 9/24/2003 9:35:38 AM  |  |  |  |
| DPC_PC143                                                                     | OSM_R1-1_snOsmStandbyState      | Signed 32-bit value           | "SNMD-LOSM_R1-1           | 9/24/2003 9:33:30 AM  |  |  |  |
| ⊞- 1/2 OPC_PC135                                                              | OSM_R1-1_shoshistandbystate     | Tayling 16 bit sharester set  | SNMP:[OSM_R1-1            | 9/24/2003 9:35:30 AM  |  |  |  |
|                                                                               | OSM_R1-1_sysContact             | Text tag 16 bit character set | SNMP:[OSM_R11             | 9/24/2003 9:35:56 AM  |  |  |  |
| ProzBus_OSM_R1-1                                                              |                                 | Text tay 10-bit tharacter set | "CNMP.[ODM_RI-1           | 9/24/2000 9:30:00 AM  |  |  |  |
| TermBus_ESM_ES                                                                | OSM_R1-1_SysLucation            | Text tay to bit character set | SNMP:[USM_R1-1            | 9/24/2003 9:35:56 AM  |  |  |  |
| I remBus_ESM_PRE                                                              | Com_k1-1_systeme                | Text tay 10-bit character set | SNMP:[USM_RI-1            | 9/24/2003 9:35:55 AM  |  |  |  |
| IermBus_ESM_GST_B                                                             | ODM_K1-1_SysupTime              | unsigned 32-bit Value         | DNMH:[ODM_R1-1            | al5415003 8:32:26 BM  |  |  |  |
| TermBus_ESM_GST_C                                                             | ▼                               |                               |                           |                       |  |  |  |
| GST_100\Tag Management\OPC\OPC Groups (OPCHN Unit #                           | 1)\OPC_SNMP\ProzBus_OSM_R1-1\   | External                      | Tags: 1062 / License: 64K |                       |  |  |  |

Then adapt the data types of all variables that will be configured later in Alarm Logging (for example ,...\_snOsmFaultState'), where necessary from signed to a signed to allow bit-by-bit evaluation of the alarms in WinCC.

| DataTura             |                | Usmraulistale         |        |
|----------------------|----------------|-----------------------|--------|
| Data type :          | Unsigned 32-bi | it value              | •      |
| Lengin.              |                | R1.11enOemEaultState  | Select |
| Address:             | Durent allerie |                       |        |
| Adapt format .       | [Dword100hsig  | neadword              |        |
| Project-wide         | .pdate C       | Computer-local update |        |
| Value1 0<br>Value2 0 | ]e             | Value1 0              |        |
| Value 10             |                |                       |        |
|                      |                |                       |        |
|                      |                |                       |        |
|                      |                |                       |        |

You do this with the "DwordToUnsignedDword" entry in the format adaptation for the example of a 32-bit variable shown above.

#### Note

The messages or their numbers must not be located in the number range reserved for system messages and AS messages !

When you have created all the variables, configure Alarm Logging as follows:

### **Configuring WinCC Alarm Logging**

| S Alarn<br>File Edi | n Logging -<br>it View Ma                                             | [GST_100.MCP]<br>essages Tools Help |                                                                                                    |                      |                          |            |               | _ [        | IX |
|---------------------|-----------------------------------------------------------------------|-------------------------------------|----------------------------------------------------------------------------------------------------|----------------------|--------------------------|------------|---------------|------------|----|
|                     | X 🖻 🖻                                                                 | 😂 🎦 🗄 🖽 📲 🧣                         | * * 🕜 K?                                                                                                    |                      |                          |            |               |            | _  |
|                     | Message clas<br>Alarm<br>Warning<br>Tolerance<br>AS Contr<br>OS Contr | ses                                 | (Dr<br>System                                                                                                   |                      |                          |            |               |            |    |
|                     | Number                                                                | Class                               | Туре                                                                                                    | Priority             | MessageTag               | MessageBit | Status tag    | Status bit |    |
|                     | 41                                                                    | OS Control Alarms                   | System                                                                                                    | 0                    | OSM R1-1 statepathval    | 0          |               | 0          |    |
|                     | 42                                                                    | OS Control Alarms                   | System                                                                                                    | 0                    | OSM R1-2 statepathval    | 0          |               | 0          |    |
|                     | 43                                                                    | OS Control Alarms                   | System                                                                                                    | 0                    | OSM R1-3 statepathval    | 0          |               | 0          |    |
|                     | 44                                                                    | OS Control Alarms                   | System                                                                                                    | 0                    | OSM R1-4 statepathval    | 0          |               | 0          |    |
|                     | 45                                                                    | OS Control Alarms                   | System                                                                                                    | 0                    | OSM R1-5 statepathval    | 0          |               | 0          |    |
|                     | 46                                                                    | OS Control Alarms                   | System                                                                                                    | 0                    | OSM R2-1 statepathval    | 0          |               | 0          |    |
|                     | 47                                                                    | OS Control Alarms                   | System                                                                                                    | 0                    | OSM R2-2 statepathval    | 0          |               | 0          |    |
|                     | 48                                                                    | OS Control Alarms                   | System                                                                                                    | 0                    | OSM R2-3 statepathval    | 0          |               | 0          |    |
|                     | 49                                                                    | OS Control Alarms                   | System                                                                                                    | 0                    | OSM R2-4 statepathyal    | 0          |               | 0          |    |
|                     | 50                                                                    | OS Control Alarms                   | System                                                                                                    | 0                    | OSM R2-5 statepathval    | 0          |               | 0          |    |
|                     | 51                                                                    | OS Control Alarms                   | System                                                                                                    | 0                    | OSM R3-1 statepathval    | 0          |               | 0          |    |
|                     | 52                                                                    | OS Control Alarms                   | System                                                                                                    | 0                    | ESM ES statepathyal      | 0          |               | 0          |    |
|                     | 53                                                                    | OS Control Alarms                   | System                                                                                                    | 0                    | ESM PRE statepathyal     | 0          |               | 0          |    |
|                     | 54                                                                    | OS Control Alarms                   | System                                                                                                    | 0                    | ESM GST B statepathval   | 0          |               | 0          |    |
|                     | 55                                                                    | OS Control Alarms                   | System                                                                                                    | 0                    | ESM GST C statepathval   | 0          |               | 0          |    |
|                     | 56                                                                    | OS Control Alarms                   | System                                                                                                    | 0                    | ESM GST D statepathyal   | 0          |               | 0          |    |
|                     | 57                                                                    | OS Control Alarms                   | System                                                                                                    | 0                    | ESM_GST_E_statepathval   | 0          |               | 0          |    |
|                     | 58                                                                    | OS Control Alarms                   | System                                                                                                    | 0                    | ESM GST F statepathval   | 0          |               | 0          |    |
|                     | 61                                                                    | OS Control Alarms                   | System                                                                                                    | 0                    | OSM R1-1 snOsmFaultState | 1          |               | 0          |    |
|                     | 62                                                                    | OS Control Alarms                   | System                                                                                                    | 0                    | OSM R1-2 snOsmFaultState | 1          |               | 0          |    |
|                     | 63                                                                    | OS Control Alarms                   | System                                                                                                    | 0                    | OSM_R1-3_snOsmFaultState | 1          |               | 0          |    |
|                     | 64                                                                    | OS Control Alarms                   | System                                                                                                    | 0                    | OSM R1-4 snOsmFaultState | 1          |               | 0          |    |
|                     | 65                                                                    | OS Control Alarms                   | System                                                                                                    | 0                    | OSM R1-5 snOsmFaultState | 1          |               | 0          |    |
|                     | **                                                                    | 000 C 1 1 1                         | 1. The second second second second second second second second second second second second second second second |                      | agence a chai            | l.         | 1             |            | 2  |
| Ready               |                                                                       |                                     | De                                                                                                    | eutsch (Deutschland) |                          | Number of  | Messages: 404 | -          |    |

Configuring all the alarms with the data type adapted variables created in the tag management. Assign suitable message texts for control system messages to specific value changes of the variables or create the message texts manually. These message texts then appear during runtime in WinCC Alarm Logging when the corresponding value change occurs. The user on the OS then receives a control system message automatically as soon as a value changes (for example signaling contact signals fault).

### **Configuring WinCC Pictures**

Now configure the WinCC pictures and install them in the plant hierarchy (PH) in the PCS 7 project or in the Picture Tree Manager (PTM) in the OS project as required. The following schematic is an example of using the picture window technique in runtime mode:

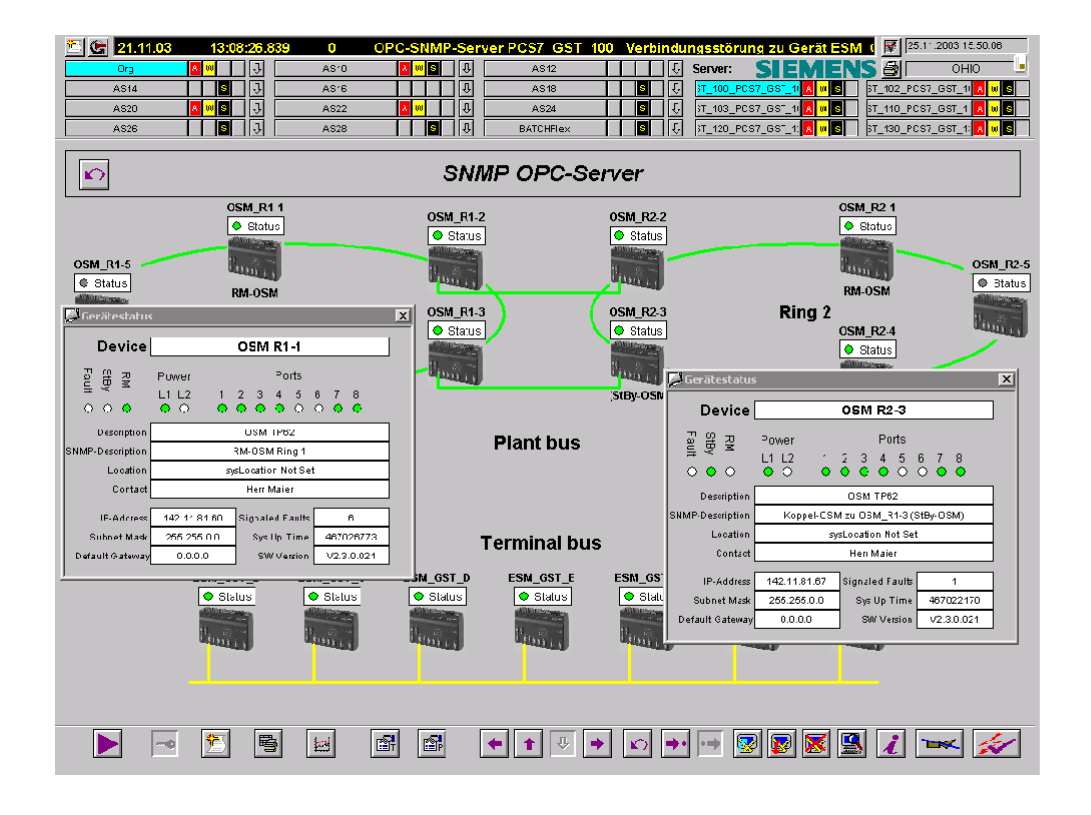

#### **Downloading to the Target System**

Save and close the project after completing the configuration and download the project to the target computer (if you are using redundancy, also to the redundant partner station):

| SIMATIC Manager - GST_PC57_MP      |                         |              |             |               |                     |             |             |
|------------------------------------|-------------------------|--------------|-------------|---------------|---------------------|-------------|-------------|
|                                    |                         |              |             |               |                     |             |             |
|                                    | 8 🛍 🤋 🎽                 | <u>0</u>     |             | o Filter >    | <u> 20 20 20 20</u> |             |             |
| CET DEET MD/Company                |                         |              | CT CET DE   | 7             |                     |             |             |
|                                    | nenc view) D: (SMM      | P UPC (GST_P | LS7\GS1_PC  | ,             |                     | C:          |             |
|                                    |                         |              | TOD         | PH assignment | Type                | Size Author | Last Lommer |
| E SIMATIC 400                      | AS08                    | TT ASIC      |             | AS10<br>AC10  | Picture             | 70636       | 30.10       |
| E SIMATIC 400                      | AS10                    | -2- AS1/     | LINP        | AS12<br>AS14  | Picture             | 64012       | 30.10       |
| E SIMATIC 400                      | ۵ <b>۹1</b> 4           | 10 ASIS      |             | AS16          | Picture             | 64000       | 30.10       |
| 🗈 🔝 SIMATIC 4                      | Open Object             | Ctrl+Alt+O   | TOP         | AS18          | Picture             | 64000       | 30.10       |
| SIMATIC 4                          | Cut                     | Ctrl+X       | TOP         | AS20          | Picture             | 64000       | 30.10       |
|                                    | Сору                    | Ctrl+C       | TOP         | AS22          | Picture             | 64512       | 30.10       |
|                                    | Paste                   | Ctrl+∀       | TOP         | AS24          | Picture             | 64000       | 30.10       |
|                                    | Delete                  | Del          | TOP         | AS26          | Picture             | 64000       | 30.10       |
| E SIMATIC 4                        | Delete                  | Dei          | TOP         | AS28          | Picture             | 65024       | 30.10       |
| E INATIC 4                         | Insert New Object       | •            | Overview    | BATCHFlex     | Picture             | 35328       | 30.10       |
| E PCS7_GS1                         | Multiproject            | +            | PC SNMP     | Org\OPC_SNMP  | Picture             | 147968      | 15.10       |
| 📕 🛛 – 🚺 OPC S                      | PLC                     | ۱.           | Download    | Ctrl+L        |                     |             |             |
| E- WinCC                           | SIMATIC PDM             | •            | Start Runti | me            |                     |             |             |
|                                    | Display compilation log |              |             |               |                     |             |             |
|                                    | Start OS simulation     |              |             |               |                     |             |             |
|                                    | Import WinCC objects    |              |             |               |                     |             |             |
|                                    | Compile                 | Ctrl+B       |             |               |                     |             |             |
|                                    | Print                   | •            |             |               |                     |             |             |
|                                    | Plant Hierarchy         | •            |             |               |                     |             |             |
|                                    | Rename                  | F2           |             |               |                     |             |             |
| E WinCC                            | Object Properties       | Alt+Return   |             |               |                     |             |             |
|                                    | 100<br>01 RSrv1         |              | 1           |               |                     |             |             |
| Downloads current object to the Pl | LC.                     |              |             |               |                     |             | 1.          |

## Settings on a Switch Based on the Example of an OSM / ESM

4

To access OSMs / ESMs over SNMP, they must be configured. The assignment of an IP address is absolutely necessary. When using other devices, refer to the product manual supplied. The following screenshot shows an example of a setting for the IP address, subnet mask, and, if necessary, default gateway.

| 🗿 OSM/ESM Web Based Manageme                                                                                                    | nt - Microsoft Internet Exp                                                                                                    | lorer                     |          |         |    |          |                         | _ 🗆 🗵   |
|----------------------------------------------------------------------------------------------------|----------------------------------------------------------------------------------------------------|---------------------------|----------|---------|----|----------|-------------------------|---------|
|                                                                                                    | ols <u>H</u> elp                                                                                                    |                           |          |         |    |          |                         |         |
| ← Back → → 🖉 🙆 🚮                                                                                                    | 🔵 Search 🛛 🚡 Favorites                                                                                                    | GHistory                  |          |         |    |          |                         |         |
| Address ) http://192.11.81.74                                                                                                    |                                                                                                    |                           |          |         |    |          | • 🗟                     | Links » |
| SIEMENS                                                                                                    |                                                                                                    |                           |          |         |    | Automati | on & Drives             | _       |
| Console Support                                                                                                    |                                                                                                    |                           |          |         |    | SIMA     | TIC NET                 |         |
| Status Power<br>○ ○ ○ ○ ● ○ ○ ●<br>Fault Stby RM L1 L2 ● ●<br>○ ○ ○ ○ ○ ○<br>L1 L2 1 2                                                                                                    | Ports         ●         O         ●         Port Status           ●         O         ●         ●         100 Mbit/s           ●         O         ●         ●         100 Mbit/s           ●         O         ●         ●         Full Duplex           0         ●         O         ●         ●           3         4         5         6         7         8 |                           |          |         |    | Industri | al Ethernet<br>ESM TP80 |         |
| ESM TP80                                                                                                    | Agent Features                                                                                                    |                           |          |         |    |          |                         |         |
| GSM25M     GSM25M     GSM25M | Agent E                                                                                                    | nabled Features<br>E-Mail | <u>र</u> | TELNET  | 2  | RMON     |                         |         |
|                                                                                                    | -                                                                                                    | BOOTP / DHCP              | 4        | Traps   |    |          |                         |         |
| B                                                                                                    | Agenti                                                                                                    | IP Address                | 192      | 11 81   | 74 |          |                         |         |
| E 3(9)2023                                                                                                    |                                                                                                    | Subnet Mask               | 255      | 255 255 | 0  |          |                         |         |
|                                                                                                    | 1                                                                                                    | Default Gateway           | 192      | 11 81   | 1  |          |                         |         |
|                                                                                                    | Cat Current Values                                                                                                    | Cat Naux V-hus            | .1       |         |    |          |                         |         |
| <u> </u>                                                                                                    | Get Current Values                                                                                                    | Set New Value:            | 2        |         |    |          |                         |         |
| 100 m · · · ·                                                                                                    |                                                                                                    |                           |          |         |    |          |                         |         |
| E Statistics                                                                                                    |                                                                                                    |                           |          |         |    |          |                         | //      |

#### Note on Setting the Fault Mask:

In a ring structure, it is advisable not only to monitor the power supply is also ports 7 and 8. This allows a cable break in the ring to be detected. The changeover of the redundancy manager to the active state, for example when there is a cable break in the ring, does not necessarily lead to an OSM/ESM error state and corresponding message if no additional messages from the redundancy manager status variables are configured.

## 5 Diagnostics and Test Support

With the OPC Scout, you can establish a connection to the OPC server and test your configuration without a client. The OPC Scout for browsing the mapped SNMP information is supplied along with the SNMP OPC server.

#### The OPC Scout for Commissioning and Testing

You can access the objects of previously configured network components using any OPC client. Follow the steps below to read or write objects with the OPC Scout.

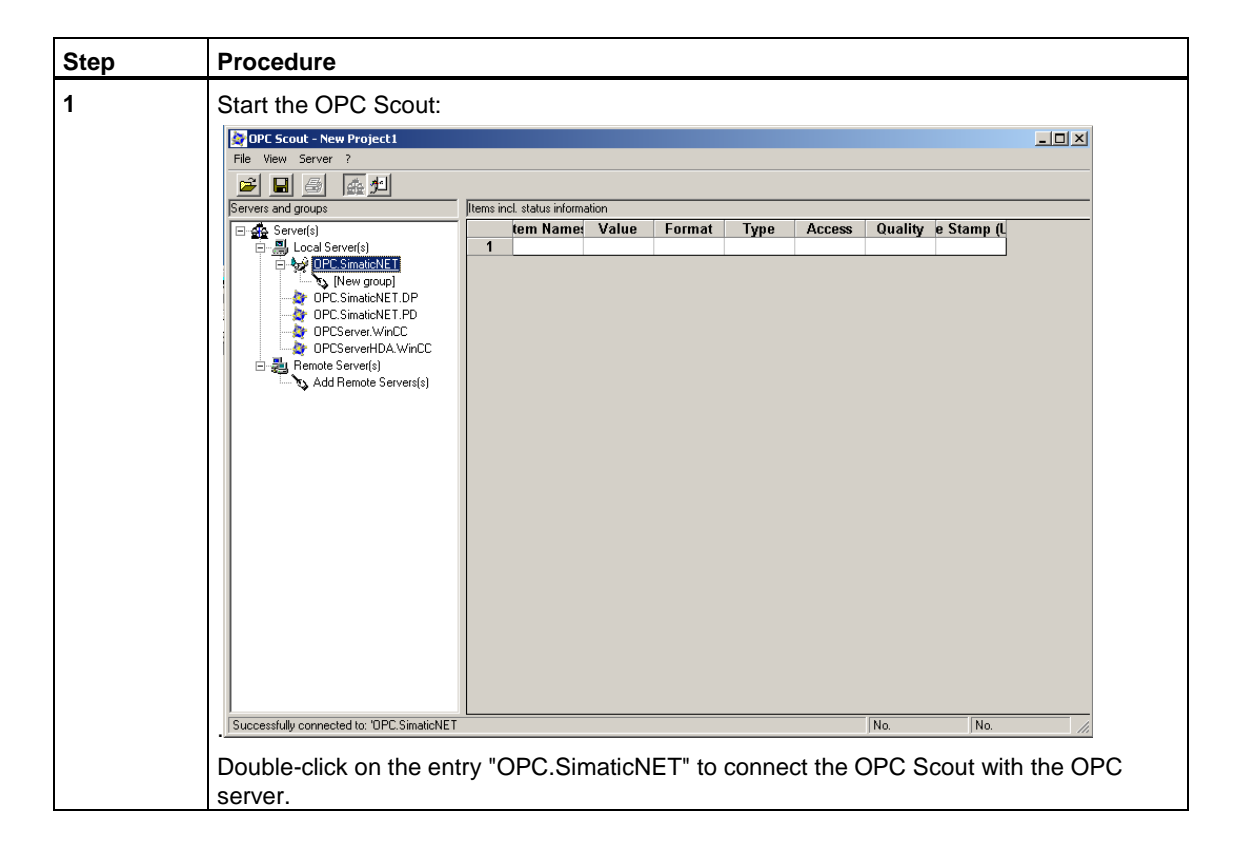

| Step | Procedure                                                                                                    |
|------|----------------------------------------------------------------------------------------------------|
| 2    | Enter a group name.<br>If you do not enter a group name, a group with the default name "~Group1" is created or<br>"Groupn" (n>1) if Group1 already exists.                                                                                |
|      | Add Group                                                                                                    |
|      | Group Properties:<br>Enter a ' <u>G</u> roup Name':<br>Create <u>n</u> ew group active                                                                                                    |
|      | Hequested update rate in ms     1000       Extended     DK         Eancel                                                                                                    |
|      | Confirm with OK.                                                                                                    |
| 3    | Double-click on the group entry you just created to open the OPC browser. In the left-hand<br>pane, you will see the hierarchically arranged name space of the OPC variables:                                                             |
|      | Main/terns is selected 06.05.2002 17.30                                                                                                    |
|      | When you click on an element in the tree, the OPC items defined for the element appear in the middle pane.                                                                                                    |
|      | In the middle pane, select OPC items from the relevant branches and enter them in the right-hand pane using the arrow button. The structure displayed depends on the previously selected names (for example SNMP:[Test_OSM_1]sysContact). |
|      | Confirm the dialog with "OK" to enter the items in the group.                                                                                                    |

| Step | Procedure                                                                                                    |        |                              |                             |          |        |        |         |  |  |
|------|----------------------------------------------------------------------------------------------------|--------|------------------------------|-----------------------------|----------|--------|--------|---------|--|--|
| 4    | Image: Content of the second second secon |        |                              |                             |          |        |        |         |  |  |
|      | Servers and groups [Items incl. status information                                                                                                    |        |                              |                             |          |        |        |         |  |  |
|      | 🖃 🎪 Server(s)                                                                                                    |        | Item Name                    | Value                       | Format   | Туре   | Access | Quality |  |  |
|      | E 🛃 Local Server(s                                                                                                    | 1      | SNMP:[Test_OSM_1]sysContact  | Netzwerksadministrator      | Original | string | R      | gut     |  |  |
|      | OPC.Simal                                                                                                    | 2      | SNMP:[Test_OSM_1]sysDescr    | ESM ITP80                   | Original | string | R      | gut     |  |  |
|      | New C                                                                                                    | 3      | SNMP:[Test_OSM_1]sysLocation | Test Labor                  | Original | string | R      | gut     |  |  |
|      | - DPC.Simal                                                                                                    | 4      | SNMP:[Test_OSM_1]sysName     | Test Switch                 | Original | string | R      | gut     |  |  |
|      | - 🏠 OPC. Simal                                                                                                    | 5      | SNMP:[Test_OSM_1]sysObjectID | .1.3.6.1.4.1.4196.1.1.2.100 | Original | string | R      | gut     |  |  |
|      | - 2 OPCServe                                                                                                    | 6      | SNMP:[Test_OSM_1]sysServices | 2                           | Original | int32  | R      | gut     |  |  |
|      | Persona Serve                                                                                                    | 7      | SNMP:[Test_OSM_1]sysUpTime   | 04:17:22                    | Original | date   | R      | gut     |  |  |
|      | Cours ~Group 2 desclinate                                                                                                    |        |                              |                             |          | No     | No     |         |  |  |
|      | unoup unoup_2 dedetivate                                                                                                    | iu ii  |                              |                             |          | 140.   | 110.   | 111     |  |  |
|      | The table of the main window displays the selected variables with the following additional information:                                                                                                    |        |                              |                             |          |        |        |         |  |  |
|      | The current val                                                                                                    | ue of  | the item.                    |                             |          |        |        |         |  |  |
|      | Access rights                                                                                                    |        |                              |                             |          |        |        |         |  |  |
|      | Information on                                                                                                    | the in | tegrity of the data          |                             |          |        |        |         |  |  |
|      | Time stamp                                                                                                    |        |                              |                             |          |        |        |         |  |  |

## 6 Important SNMP Variables

### 6.1 MIB II Standard Variables

Below, you will find a list with several SNMP variables from the MIB II range for monitoring the device status. MIB II describes the range of SNMP variables that are normally supported by SNMP-enabled devices.

For more detailed information on MIBs, refer to the following FAQ

Link : www4.ad.siemens.de/view/cs/en\15177711

#### Note:

The variables listed here are part of the existing profile "Profil\_OSM\_V10.txt" of STEP 7/NCM PC. The variables from the "Interface" folder can be indexed according to port (1 through n) . "ifDescr.2", for example, describes the name of the second port.

#### Table 1: Variables in the System Folder

| Variable    | Access rights  | Description                                                                                                    |
|-------------|----------------|----------------------------------------------------------------------------------------------------|
| sysDescr    | Read-only      | A string of up to 256 characters is used.<br>This value contains a vendor-specific identification of the device. An<br>OSM TP62 is identified here as "OSM TP62". |
| sysObjectID | Read-only      | This displays the address (object identifier) at which the device-<br>specific SNMP variables can be accessed:<br>"1.3.6.1.4.1.4329.6.2.nnn.mmm"                  |
|             |                |                                                                                                    |
|             |                | Here, the default value is 0.                                                                                                    |
| sysUpTime   | Read-only      | Counter in hundredths of seconds since the last reset (for example after power up).                                                                               |
|             |                | This value is set by the system.                                                                                                    |
| sysContact  | Read and write | Here, the person responsible for the network can enter a contact person. (Default: empty).                                                                        |
|             |                | A string up to 256 characters long can be entered.                                                                                                    |
| sysName     | Read and write | Here, the network administrator can enter any name for the device.                                                                                                |
|             |                | Default: empty                                                                                                    |
|             |                | A string up to 256 characters long can be entered.                                                                                                    |

| Variable    | Access rights  | Description                                                                                                    |
|-------------|----------------|----------------------------------------------------------------------------------------------------|
| sysLocation | Read and write | Here, the network administrator can enter the location of the device                                                   |
|             |                | Default: empty                                                                                                    |
|             |                | A string up to 256 characters long can be entered.                                                                     |
| sysService  | Read-only      | Displays the functions (services), that the component provides according to the ISO/OSI model.<br>Layer functionality: |
|             |                | 1. physical (for example repeater)                                                                                     |
|             |                | 2. datalink/subnetwork (for example bridges, switches)                                                                 |
|             |                | 3. internet (for example IP gateways, router)                                                                          |
|             |                | 4. end to end (for example IP hosts)                                                                                   |
|             |                | 5. applications (for example E-mail server)                                                                            |
|             |                | The value is a 32-bit integer supplied by the system.                                                                  |

-

| Variable | Access rights | Description                                                                                                    |  |
|----------|---------------|----------------------------------------------------------------------------------------------------|--|
| ifNumber | Read-only     | Number of different interfaces available in the component. For an OSM with 8 ports, the number 8 is displayed.                                                                                                    |  |
|          |               | The value is a 32-bit integer supplied by the system.                                                                                                    |  |
| ifDescr  | Read-only     | This value includes the name and possibly further information about<br>the particular port.<br>Ethernet port of a CP 343-1 as an example:<br>SIEMENS SIMATIC NET CP343-1 6GK7343-1EX20-0XE0 HW:<br>Version 1 FW: Version 1.1.10 Fast Ethernet Port 1 Rack 0 Slot 4                                                                                                    |  |
|          |               | A string of up to 256 characters is used.                                                                                                    |  |
|          |               | Other possible values:<br>other(1), none of the following<br>regular1822(2),<br>hdh1822(§),<br>ddh-x25(4),<br>rfd977-x25(5),<br>ethernet-xsmacs(6),<br>iso88023-csmacd(7),<br>iso88024-tokenBus(8),<br>iso88025-tokenRing(9),<br>iso88026-man(10),<br>starLan(11),<br>proteon-10Mbit(12),<br>hyperchannel(14),<br>fddi(15),<br>lapb(16),<br>sdlc(17),<br>dsl(18), T-1<br>el(19), the European version of T-1<br>basicISDN(20),<br>primaryISDN(21), system serial interface<br>propPointToPointSerial(22). |  |
|          |               | ppp(23),<br>softwareLoopback(24),<br>con(25), CLNP over IP<br>ethernet-3Mbit(26),<br>nsip(27), KNS over IP<br>slip(28), generic SLIP<br>ultra(29), ULTRA Technologies<br>ds3(30), T-3<br>sip(31), SMDS<br>frame-relay(32)<br>The value is an integer supplied by the system                                                                                                    |  |
| ifSpeed  | Read-only     | Estimated value of the nominal bandwidth of the Ethernet port in bits per second. In SIMATIC NET either 10 Mbps or 100 Mbps is displayed.<br>The value is of the data type "Gauge".                                                                                                    |  |

| Table 2: \ | Variables | in the | Interface | Folder |
|------------|-----------|--------|-----------|--------|
|------------|-----------|--------|-----------|--------|

-

-

| Variable     | Access rights | Description                                                                                                    |
|--------------|---------------|----------------------------------------------------------------------------------------------------|
| ifOpenStatus | Read-only     | Value from the list:<br>up(1),<br>down(2),<br>testing(3),<br>Here, the current operating state of the Ethernet port is displayed.<br>The "testing(3)" state indicates that no user data is being<br>transported. |
|              |               | The value is an integer supplied by the system.                                                                                                    |
| ifLastChange | Read-only     | Counter in hundredths of seconds. Counts how long the selected<br>port has been in the current state.<br>If the state was reached before the last reinitialization by the SNMP<br>manager, the value is zero.    |
|              |               | The value is of the data type "TimeTicks" and is set by the system.                                                                                                    |
| ifInErrors   | Read-only     | Counter of received packets not passed on to the higher protocol layers due to detected errors.                                                                                                    |
|              |               | The value is of the data type "Counter" and is set by the system.                                                                                                    |
| ifOutErrors  | Read-only     | Counter for the packets not sent due to an error.                                                                                                    |
|              |               | The value is of the data type "Counter" and is set by the system.                                                                                                    |

### 6.2 Other Variables of the OSM/ESM Family

In addition to the variables named in the previous sections, the OSM/ESM family includes other important variables. You can insert these variables in the OPC server or in the WinCC tag management as described in Chapter 3. Below, you will find a list of these variables that can be queried by the SNMP OPC server when used in a PCS 7 plant and can be made dynamic in the OS project. Apart from these variables, there are numerous other variables in the device profile "Profil\_OSM\_V10.txt" whose description can be read out of the corresponding MIB file.

| Variable   | Access rights  | Description        |                                                                                                    |
|------------|----------------|--------------------|----------------------------------------------------------------------------------------------------|
| snOsmFault | Read and write | Shows the stat     | tus of the signaling contact. Possible values:                                                                                                    |
| State      |                | Integer 1 = no     | error                                                                                                    |
|            |                | Integer 2 = err    | or.                                                                                                    |
| snOsmFault | Read and write | If an error occu   | urs, this shows which error it is.                                                                                                    |
| Value      |                | The 4-byte var     | iable is bit-coded!                                                                                                    |
|            |                | If all four bytes  | are set to 0, there is no error.                                                                                                    |
|            |                | Possible value     | s:                                                                                                    |
|            |                | bit 0 =            | Redundant power supply failed                                                                                                    |
|            |                | bit 1 =            | Connection to monitored port interrupted                                                                                                    |
|            |                | bit 2 =            | Internal error                                                                                                    |
|            |                | bit 3 =            | Standby configuration error                                                                                                    |
|            |                | bit 4 =            | More than one redundancy manager in ring                                                                                                    |
|            |                | bit 5 =            | Redundancy manager DIP switch was changed                                                                                                    |
|            |                | with               | As a result, the current operating state is inconsistent the device configuration                                                                                                    |
|            |                |                    | The modified device configuration is adopted only                                                                                                    |
|            |                | after              | a restart                                                                                                    |
|            |                | bit 6 -            | STRV DIP switch was changed. As a result, the                                                                                                    |
|            |                | current            | STET DIF Switch was changed. As a result, the                                                                                                    |
|            |                |                    | operating state is inconsistent with the device configuration. The modified device configuration is adopted only after a restart.                                                    |
|            |                | bit 7 =            | Error loading the firmware with NCM                                                                                                    |
|            |                | bit 8 =            | Port 1 segmented                                                                                                    |
|            |                |                    |                                                                                                    |
|            |                | bit 15 =           | Port 8 segmented                                                                                                    |
|            |                | bit 16 =           | Observer error                                                                                                    |
|            |                | bit 17 =           | Unrecoverable ring error                                                                                                    |
|            |                | bit 18=<br>current | The factory setting was restored. As a result, the operating state is inconsistent with the device configuration. The modified device configuration is adopted only after a restart. |

| Variable      | Access rights | Description                                                     |                                                                                                    |  |
|---------------|---------------|-----------------------------------------------------------------|----------------------------------------------------------------------------------------------------|--|
| snOsmRm       | Read-only     | This shows whether the redundancy manager is active or passive. |                                                                                                    |  |
| State         |               | Possible values:                                                |                                                                                                    |  |
|               |               | Integer 1 =                                                     | Redundancy manager is passive. The OSM/ESM is operating as the redundancy manager and has opened the ring; in other words, the line of OSMs/ESMs connected to it is working without errors. The "passive" state is also displayed when the redundancy manager - mode is disabled.                                                            |  |
|               |               | Integer 2 =                                                     | Redundancy manager is active. The OSM/ESM<br>is operating as the redundancy manager and has<br>closed the ring; in other words, the line of<br>OSMs/ESMs connected to it is interrupted (error).<br>The redundancy manager activates the connection<br>between the ring ports and therefore reestablishes<br>a functioning bus configuration |  |
| snOsmRm       | Read-only     | Shows how often the redundancy manager switched to active.      |                                                                                                    |  |
| StateChanges  |               | Possible values:                                                |                                                                                                    |  |
|               |               | Counter (unsigned integer)                                      |                                                                                                    |  |
| snOsmStandB   | Read-only     | This shows whet                                                 | her the standby status is active or passive.                                                                                                    |  |
| yState        |               | Possible values:                                                |                                                                                                    |  |
|               |               | Integer 1 =                                                     | The standby status of the OSM/ESM is passive; in other words, it does not pass on any packets via the standby ports.                                                                                                    |  |
|               |               | Integer 2 =                                                     | The standby status of the OSM/ESM is active; in other words, it passes on packets via the standby ports.                                                                                                    |  |
|               |               | Integer 10 =                                                    | Standby functionality is not supported (only with mini switches).                                                                                                    |  |
| snOsmStandb   | Read-only     | Shows how often the standby status was active.                  |                                                                                                    |  |
| yStateChanges |               | Possible values:                                                |                                                                                                    |  |
|               |               | Counter (unsigne                                                | ed integer)                                                                                                    |  |

## Glossary

Below, you will find explanations of important terminology that is necessary or helpful in understanding this documentation.

#### **10BASE-T**

Standard for 10 Mbps Ethernet transmission on twisted pair cables

#### 100BASET

Fast Ethernet Standard (100 Mbps) for data transmission on twisted pair cables

#### Automation system (programmable controller)

The automation system is made up of various hardware components and integrated system functions depending on the target system. In PCS 7, the components are as follows:

- · Rack with 9 or 18 slots, also separate for redundant systems
- CPU 414-3, 416-2, 416-3 or 417-4 and the redundant CPU 414-4H and 417-4H
- Power supply 24 V DC or 120/230 V AC
- Work memory of 768 to 20 MB
- Memory card with 1 to 8 MB RAM
- · Runtime license for the libraries, driver blocks / technological blocks
- Attachment to Industrial Ethernet for example CP 443-1
- Attachment to PROFIBUS as DP master or for S7 communication

#### IA

See Automation system

#### Bus

Common transmission path on which all nodes are connected; has two defined ends.

#### CPU

Central Processing Unit = central module of the S7 automation system with control unit and arithmetic logic unit, memory, operating system and interface for programming device.

#### Diagnostics

Diagnostics is the detection, localization, classification, display, evaluation of errors, faults and messages. Diagnostics provides monitoring functions that run automatically during operation of the plant. This increases the availability of plants by reducing the commissioning times and downtimes.

#### ESM

ESMs (Electrical Switch Modules) allow the structuring of switched networks with 100 Mbps. Electrical rings are set up with 2 twisted pair ports of the ESM. The data rate in the ring is 100 Mbps; up to 50 ESMs can be used per ring.

#### Management level

The entire system used for automation consists of the management, process and field levels. The management level is represented by PCs in the role of client, multiclient and server with which the process can be operated and monitored.

#### **Control system**

A unit of components that can be used to monitor and control (open and closed loop) industrial production.

#### MIB

Management Information Base. In network management, the database (tree structure) in which all objects and variables that can be managed are entered.

#### **MIB** object

Management Information Base objects are the communication objects of SNMP. They are made available by SNMP agents. Each SNMP-enabled device has an SNMP agent.

#### OPC

OLE for Process Control is a world-wide communications standard for components in automation. Based on Windows technology, OPC provides an open interface that allows straightforward standardized data exchange between controllers, operator control and monitoring systems and office applications of different vendors

#### **OPC Scout**

Tool for commissioning and testing the OPC SNMP server.

#### OSM

OSMs (Optical Switch Modules) allow the structuring of switched networks with 100 Mbps. OSMs with two fiber-optic ports are required to set up an optical ring. The data rate in the ring is 100 Mbps; up to 50 OSMs can be used per ring.

#### **Process level**

The entire system used for automation consists of the management, process and field levels. The process level is represented by automation systems (AS) and interface modules.

#### Redundancy

Existence of more than one resource in a unit to perform a required function. In automatic controls, these resources are generally a device or a software program.

Redundancy in PCS 7 means that a subsystem (master system) handles processing of the process and the other subsystem (reserve system) operates as a reserve in case the other system fails. Reserve does not, however, mean that this subsystem has no function.

#### RFC

Request for Comment, standardization document of the research and development group of the Internet, for example definition of protocols, procedures and services.

#### SNMP

Simple Network Management Protocol is a special protocol for administration of TCP/IP networks. The individual nodes on the network (network components or DTEs) have an SNMP agent that provides information in structured form.

#### **SNMP OPC server**

The SNMP OPC server makes data available for the administration of TCP/IP networks of any OPC client systems.

#### SWITCH

Switches are connectivity devices that transfer data packets by evaluating the source and destination addresses of incoming data packets and then forward the data packets.

#### WinCC

The Windows Control Center is the process visualization system and the platform for IT and business integration within the PCS 7 family.

## Index

## В

| Basics of the SNMP OPC server | 1-′ | 1 |
|-------------------------------|-----|---|
|-------------------------------|-----|---|

### С

| Configuring                     | 2-3  |
|---------------------------------|------|
| Configuring the SNMP OPC server |      |
| in the PCS 7 environment        | 3-1  |
| Configuring WinCC Alarm Logging | 3-12 |
| Configuring WinCC pictures      | 3-12 |

## D

| Diagnostics and test support | 5-1 |
|------------------------------|-----|
|------------------------------|-----|

## Ε

| 3-4 |
|-----|
| 3-2 |
| 3-1 |
| 3-3 |
| 3-8 |
|     |

## F

| Functional description of the |     |
|-------------------------------|-----|
| SNMP OPC server               | 1-3 |

### Η

HW Config configuring in the PCS 7 project .. 3-1

### I

| Important SNMP | variables6 | j-1 |
|----------------|------------|-----|
|----------------|------------|-----|

### Μ

| MIB II standard variables     | 6-1 |
|-------------------------------|-----|
| Motivation for the use of the |     |
| SNMP OPC server               | 1-1 |

### 0

Other variables of the OSM/ESM family......6-5

### Ρ

PCS 7 Integration of the SNMP OPC Server..2-1

## R

| Runtime model2- | 1 |
|-----------------|---|
|-----------------|---|

## S

| Settings of the OS server in the PCS 7    |     |
|-------------------------------------------|-----|
| environment                               | 2-4 |
| Settings on a switch based on the example |     |
| of an OSM / ESM                           | 4-1 |
|                                           |     |

## W

| WinCC configuration |  | -8 |
|---------------------|--|----|
|---------------------|--|----|